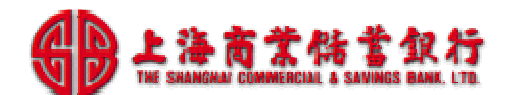

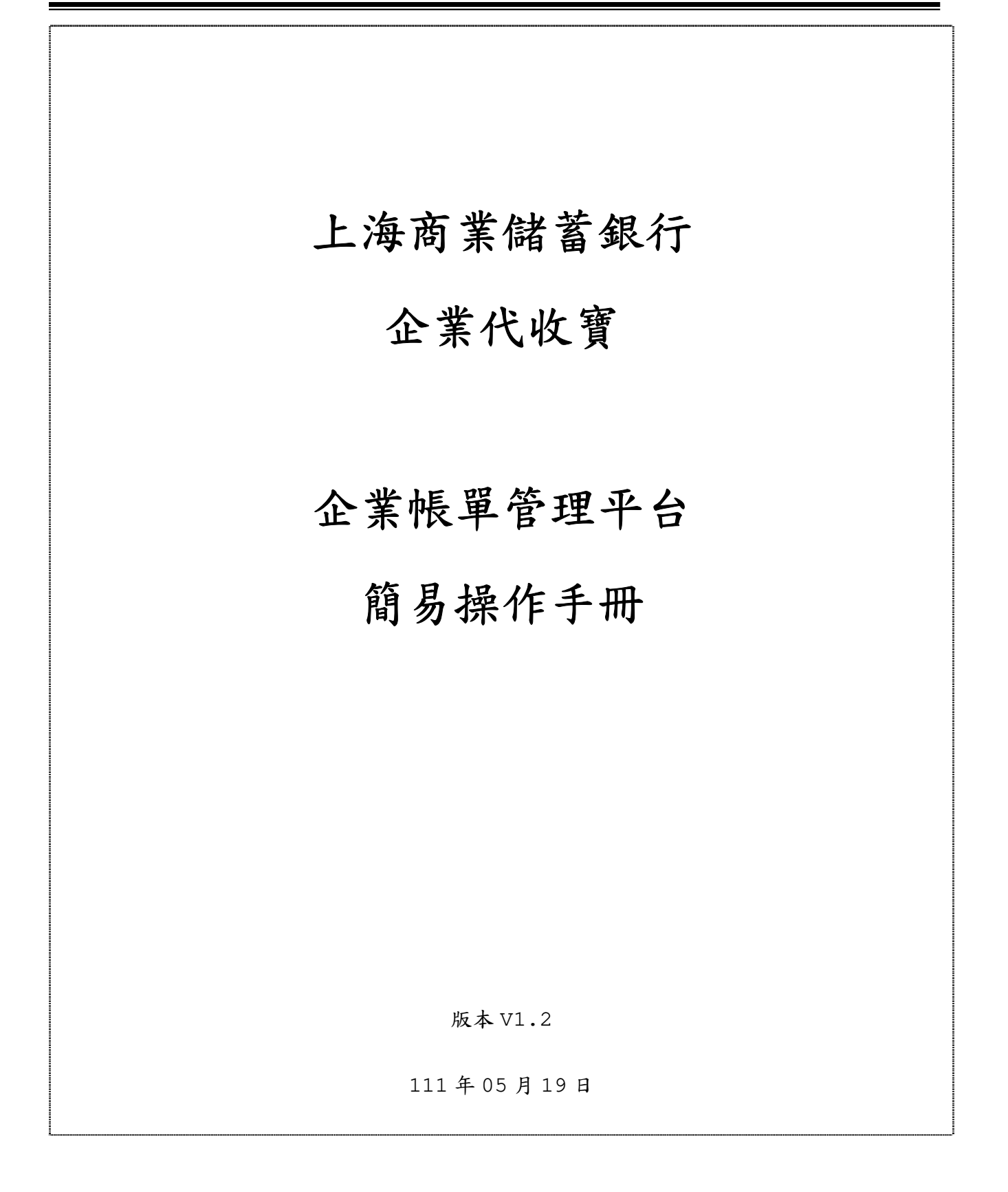

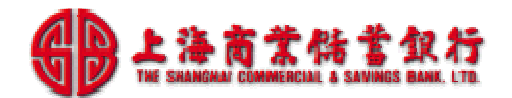

# 目錄

| 1.    | 前言              | . 4  |
|-------|-----------------|------|
| 1.1   | 功能概述            | . 4  |
| 1.2   | 系統網址與連結說明       | . 4  |
| 2.    | 管理者上線設定作業       | . 6  |
| 2.1   | 首次登入變更密碼-管理者    | . 6  |
| 2.2   | 新增特店群組與權限設定     | 7    |
| 2.3   | 新增特店操作者         | . 9  |
| 2.4   | 首次登入變更密碼-特店操作者  | . 10 |
| 3.    | 簡易建檔上線作業        | . 12 |
| 3.1   | 設定作業日期          | . 12 |
| 3.2   | 匯入繳費檔案          | . 15 |
| 3.3   | 調整項目周期          | . 18 |
| 3.4   | 設定公告事項(可依需要設定)  | . 21 |
| 4.    | 簡易日常維護作業        | . 23 |
| 4.1   | 期初作業說明          | . 23 |
| 4.1.1 | 維護[帳單設定資料]      | . 23 |
| 4.1.2 | 核對[本期帳單資料]      | . 27 |
| 4.1.3 | 修正[本期帳單資料]      | . 30 |
| 4.1.4 | 產製與列印[繳費單]      | . 32 |
| 4.2   | 期中作業說明          | . 37 |
| 4.2.1 | 查詢客戶繳費記錄        | . 37 |
| 4.2.2 | 特店帳單銷帳作業        | . 39 |
| 4.2.3 | 銀行存摺對帳作業        | . 42 |
| 4.2.4 | 特店銷帳異常查詢作業      | . 45 |
| 4.2.5 | 特店帳單狀態維護-人工銷帳   | . 48 |
| 4.2.6 | 特店帳單狀態維護-特店櫃台繳費 | . 50 |
| 4.3   | 期末作業說明          | . 53 |
| 4.3.1 | 繳費逾期通知作業        | . 53 |
| 4.3.2 | 下期帳單設定作業        | . 53 |
| 5.    | 常見問題說明          | . 54 |
| 5.1   | 管理員設定問題         | . 54 |
| 5.1.1 | 如何設定群組與權限?      | . 54 |
| 5.1.2 | 使用者密碼鎖住,如何處理?   | . 54 |
| 5.1.3 | 管理密碼鎖住,如何處理?    | . 54 |
| 5.2   | 特店上線設定問題        | . 54 |
| 5.2.1 | 如何完成特店上線設定?     | . 54 |

# B 上海商業結業銀行 The SHANGHAI COMMERCIAL & SAVINGS BANK LTD.

| 5.2.2 | 我們社區有不同的周期的繳費項目如何設定?       | 55 |
|-------|----------------------------|----|
| 5.3   | 帳單產製與調整問題                  | 55 |
| 5.3.1 | 周期性繳費金額調整,如何處理?            | 55 |
| 5.3.2 | 帳單整批列印後,發現繳費金額或項目需調整,如何處理? | 55 |
| 5.4   | 帳單對帳與繳費查詢問題                | 55 |
| 5.4.1 | 如何查詢用戶帳單繳費情形?              | 55 |
| 5.4.2 | 如何進行對帳-銀行存摺與超商繳費?          | 56 |
| 5.4.3 | 為何客戶反應已繳費,但查不到繳費記錄?        | 56 |
| 5.4.4 | 客戶當天繳費的資料,何時可於報表中查詢到銷帳資料?  | 57 |
| 5.4.5 | 繳費單已逾期,要如何補繳?              | 57 |

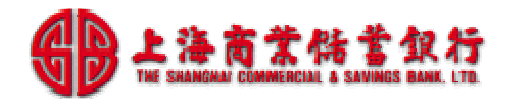

# 1. 前言

# 1.1 功能概述

本系統為主要提供特店(收款單位/帳單業者)管理員透過此介面,即可輕鬆完成繳費平台設定,繳費紀錄追蹤,操作紀錄追蹤,與相關報表查詢與製作等日常作業。

為利於特店導入與使用,列舉常用作業功能及操作方式,供作業參考。

- ◆ 簡易建檔上線作業
- ◆ 日常維護作業
- ◆ 對帳銷帳作業
- ◆ 常見問題

# 1.2 系統網址與連結說明

系統網址=[https://payment.fesc.com.tw/fespay/pukii\_madm.htm]

### 操作說明:

1. 開啟銀行官網(http://www.scsb.com.tw/), 點選[交易專區], 如下:

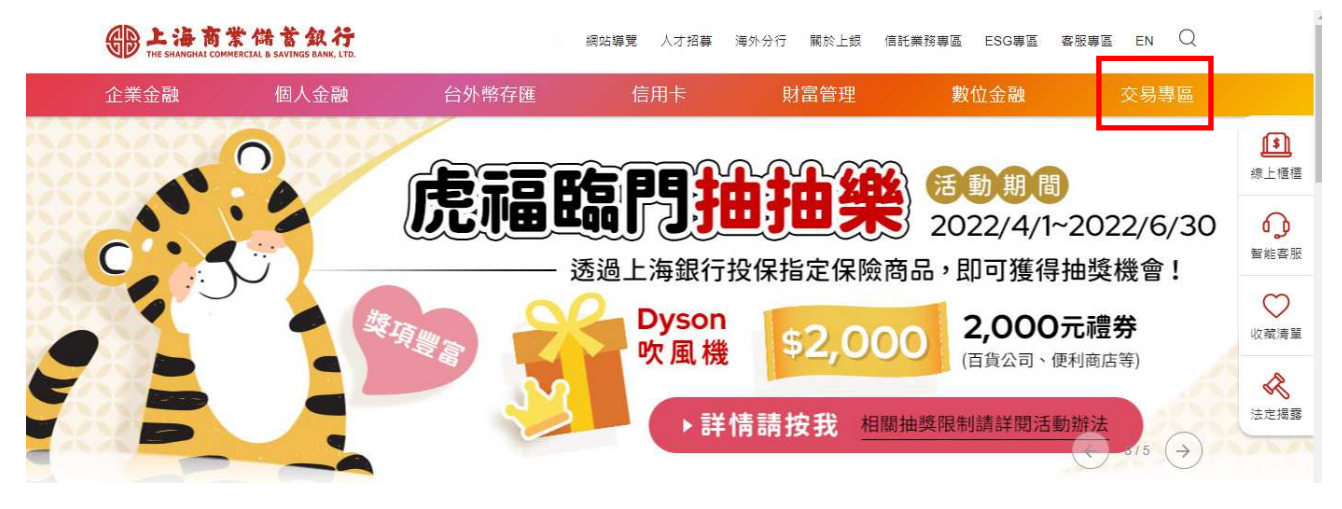

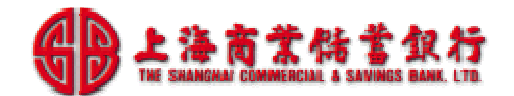

# 2. 點選[pukii代收寶>>企業專區], 如下:

| 台外幣存匯           | 信 | 用卡       | 財富管理   |          | 數位金融           | 交易專區                     |
|-----------------|---|----------|--------|----------|----------------|--------------------------|
| ▶ ◇ 數位金融 〉 交易專區 |   |          |        |          |                |                          |
| 交易專區            |   |          |        |          | 分享: ()         | <ul> <li>○ 收藏</li> </ul> |
| 網路銀行            | ÷ | 網路ATM    |        | <b>→</b> | 全球一路通          | ÷                        |
| 收款平台            | ÷ | 便利繳費網    |        | <b>→</b> | 簡易網路銀行         | ÷                        |
| 簡易ATM           | ÷ | Pukii代收赛 | >>企業専區 | <b>→</b> | Pukii代收寶>>繳費入口 | ] →                      |
| . 開啟新視窗, 如下:    |   |          |        |          |                |                          |

| 0 |   |  |                                           |   |   |         |  |
|---|---|--|-------------------------------------------|---|---|---------|--|
| ← | G |  | payment.fesc.com.tw/fespay/pukii_madm.htm | Ð | ☆ | 🌧 無痕式視窗 |  |

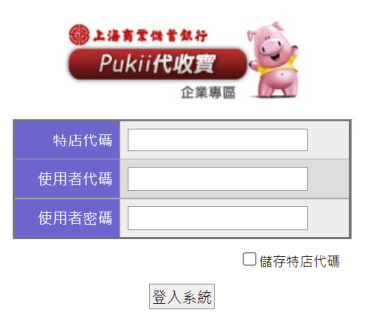

・ 若要放大 · 按 Ctrl + (+)。
 ◆ 若要縮小 · 按 Ctrl + (-)。

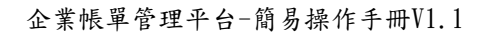

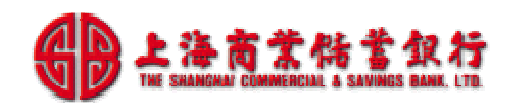

# 2. 管理者上線設定作業

功能概述:

1.本系統於每個特店內建一位最高權限使用者 admin, 在於建立及維護權限設定功能。

2.請先用 admin 登入後,新增群組,設定權限。

3. 再新增操作人員,操作人員便有此群組的權限。

# 2.1 首次登入變更密碼-管理者

### 操作說明:

1.以銀行提供資料登入。

| 特店代碼  | 011030363069001 |
|-------|-----------------|
| 使用者代碼 |                 |
| 使用者密碼 |                 |
|       | ☑ 儲存特店代碼        |

1.以銀行提供資料登入。

| 特店代碼  | 011030363069001 |
|-------|-----------------|
| 使用者代碼 |                 |
| 使用者密碼 |                 |
|       | ☑ 儲存特店代碼        |

2.首次登入,需變更密碼。

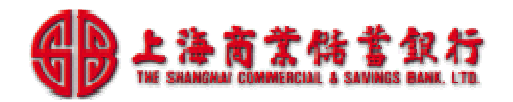

| 密碼變更                                                                                  |                                                                                             |  |  |  |  |  |  |
|---------------------------------------------------------------------------------------|---------------------------------------------------------------------------------------------|--|--|--|--|--|--|
| 舊密碼                                                                                   | •••••                                                                                       |  |  |  |  |  |  |
| 新密碼                                                                                   | 新密碼                                                                                         |  |  |  |  |  |  |
| 新密碼確認                                                                                 |                                                                                             |  |  |  |  |  |  |
| 確認                                                                                    |                                                                                             |  |  |  |  |  |  |
| **                                                                                    | ** 注意事項 ***                                                                                 |  |  |  |  |  |  |
| <ol> <li>密碼不可以小於8個</li> <li>至少包含兩位英文与</li> <li>重覆字元不得超過兩</li> <li>不可包含空白字元</li> </ol> | <ol> <li>密碼不可以小於8個BYTE</li> <li>至少包含兩位英文字母</li> <li>重覆字元不得超過兩位</li> <li>不可包含空白字元</li> </ol> |  |  |  |  |  |  |

3.變更密碼成功,請再以新密碼登入。

| 密碼變更結果       |  |  |  |  |  |
|--------------|--|--|--|--|--|
| 密碼變更成功,請重新登入 |  |  |  |  |  |
| 確定           |  |  |  |  |  |

# 2.2 新增特店群組與權限設定

功能概述:

1. 新增群組,設定群組權限後,才能新增使用者。

### 操作說明:

1. 系統功能→連管系統維護→操作者基本資料維護

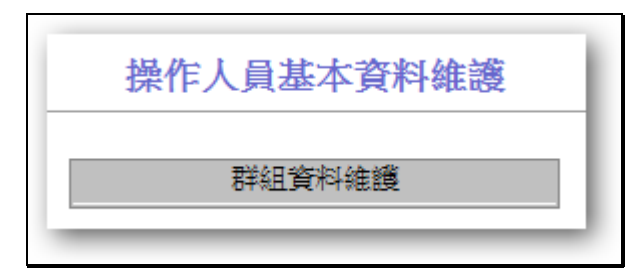

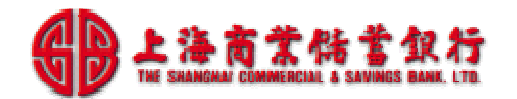

2. 點選[群組資料維護],如下

| 群組資料維護 / 清單 |    |
|-------------|----|
|             | 新增 |
| 上一頁         |    |

3. 點選[新增],新增群組資料,如下

| 群組代碼 |  |
|------|--|
| 群組名稱 |  |

4. 設定群組權限設定

| 群組資料維護 / 權限設定                                    |    |          |    |          |          |       |  |  |
|--------------------------------------------------|----|----------|----|----------|----------|-------|--|--|
| 群組代號:G1                                          |    |          |    |          |          |       |  |  |
| Andre with the state                             |    |          |    |          |          |       |  |  |
| 官理作業                                             |    | 14-1     |    |          |          | 5 APR |  |  |
| 作業功能                                             | 新增 | 修改       | 刪除 | 查詢       | 其他       | 全選    |  |  |
| 繳費平台維護作業<br>———————————————————————————————————— |    |          |    |          |          |       |  |  |
| 帳單狀態維護                                           |    | <b>T</b> |    | <b>T</b> | <b>T</b> |       |  |  |
| 帳單重製                                             |    | ন        |    |          |          |       |  |  |
| 操作記錄追蹤                                           |    | <b>T</b> |    |          |          |       |  |  |
|                                                  |    |          |    |          |          |       |  |  |
| 交易作業                                             |    |          |    |          |          |       |  |  |
| 作業功能                                             | 新增 | 修改       | 刪除 | 查詢       | 其他       | 全選    |  |  |
| 繳費記錄查詢                                           |    |          |    |          |          |       |  |  |
| 杜尼和韦斯带                                           |    |          |    |          |          |       |  |  |
| 将占我农作来                                           | I  | l        |    | I        |          |       |  |  |
| 作業功能                                             | 新增 | 修改       | 刪除 | 查詢       | 其他       | 全選    |  |  |
| 特店帳單明細表                                          |    |          |    |          |          |       |  |  |
| 特店收費明細表                                          |    |          |    |          |          |       |  |  |
| 特店收費彙總表                                          |    |          |    |          | <b>T</b> |       |  |  |
| 特店帳單整批製表                                         |    |          |    |          |          |       |  |  |
| 收費異常報表                                           |    |          |    |          |          |       |  |  |
| 特店報表查詢                                           |    |          |    |          |          |       |  |  |

# 2.3 新增特店操作者

功能概述:

1. 新增特店日常作業操作者。

操作說明:

1. 系統功能→連管系統維護→操作者基本資料維護

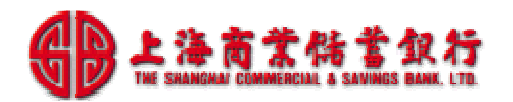

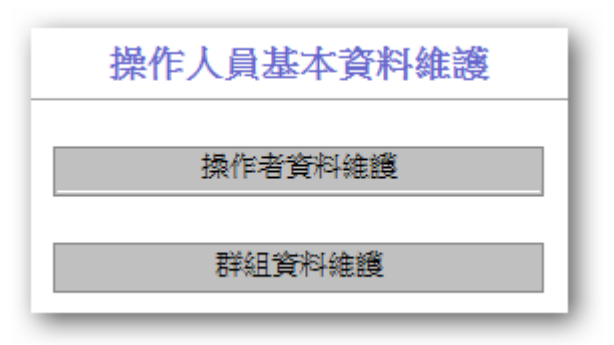

# 2. 點選[操作者資料維護],如下

| 操作者資料維護 / 清單 |                       |  |  |  |  |  |  |
|--------------|-----------------------|--|--|--|--|--|--|
| 新增           |                       |  |  |  |  |  |  |
| 操作者代碼        | 操作者代碼 操作者名稱 群組代號 功能項目 |  |  |  |  |  |  |
| 上一頁          |                       |  |  |  |  |  |  |

3. 點選[新增],新增操作者

| 操作者資料維護 / 新增 |        |  |  |  |  |
|--------------|--------|--|--|--|--|
| 操作者代碼        | u001   |  |  |  |  |
| 操作者名稱        | 操作者01  |  |  |  |  |
| 密碼           | •••••  |  |  |  |  |
| 密碼確認         | •••••• |  |  |  |  |
| 所屬群組 G1 ▼    |        |  |  |  |  |
| 確定回清單        |        |  |  |  |  |

# 2.4 首次登入變更密碼-特店操作者

操作說明:

1.以特店管理理者提供資料登入。

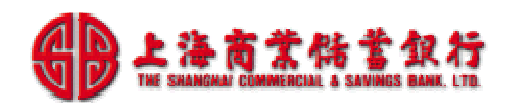

| 特店代碼  | 011030363069001 |
|-------|-----------------|
| 使用者代碼 |                 |
| 使用者密碼 |                 |
|       | ☑ 儲存特店代碼        |

2.首次登入,需變更密碼。

| 密碼變更                                               |              |  |  |  |  |  |  |
|----------------------------------------------------|--------------|--|--|--|--|--|--|
| 查亦证                                                |              |  |  |  |  |  |  |
|                                                    |              |  |  |  |  |  |  |
| 新密碼<br>                                            |              |  |  |  |  |  |  |
| 新密碼確認                                              | •••••        |  |  |  |  |  |  |
| 確認                                                 |              |  |  |  |  |  |  |
| *                                                  | *** 注意事項 *** |  |  |  |  |  |  |
| 1. 密碼不可以小於8                                        | BPYTE        |  |  |  |  |  |  |
| <ol> <li>至少包含兩位英文字母</li> <li>重要学者不得認過兩位</li> </ol> |              |  |  |  |  |  |  |
| 4. 不可包含空白字元                                        |              |  |  |  |  |  |  |
|                                                    |              |  |  |  |  |  |  |

3. 變更密碼成功,請再以新密碼登入。

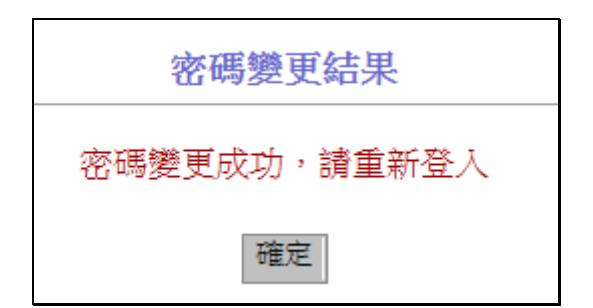

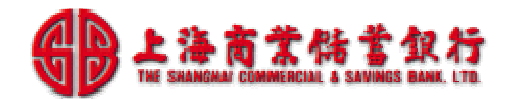

# 3. 簡易建檔上線作業

特店管理者建好權限與使用者後,使用者登入後,只要執行以下三個必要作業,即可輕鬆完成 建檔.

# 3.1 設定作業日期

特店依據作業時程規劃,設定[帳單產生日期],[繳費期限]與[超商繳費寬限期限]。

操作說明:

1. 系統功能→管理作業→繳費平台維護

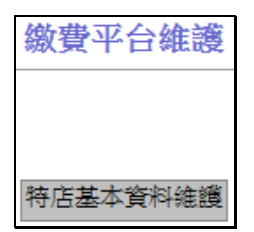

2. 點選[特店基本資料維護],如下.

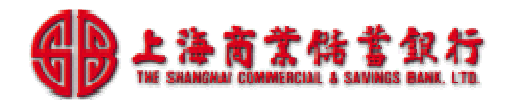

| 特店資料維護      |                        |  |  |  |  |  |
|-------------|------------------------|--|--|--|--|--|
|             |                        |  |  |  |  |  |
| 電話號碼        | 02-12345678 *          |  |  |  |  |  |
| 違絡人員1       |                        |  |  |  |  |  |
| Email1      |                        |  |  |  |  |  |
| 違絡人員2       |                        |  |  |  |  |  |
| Email2      |                        |  |  |  |  |  |
| 帳單產生日期      | 當月 ▼ 01 ▼ *            |  |  |  |  |  |
| 帳單應繳期限      | 當月 ▼ 20 ▼ * (顯示於繳費單上)  |  |  |  |  |  |
| 超商繳費期限      | 當月 ▼ 25 ▼ * (超商繳費寬限期限) |  |  |  |  |  |
| 可預繳期數       | 3                      |  |  |  |  |  |
| 可補繳期數       | 2                      |  |  |  |  |  |
| 應繳通知發送      |                        |  |  |  |  |  |
| 遲繳通知發送      |                        |  |  |  |  |  |
| 線上繳費Email通知 |                        |  |  |  |  |  |

| 欄位名稱   | 說明                           |
|--------|------------------------------|
| 電話號碼   | 特店連絡電話號碼                     |
| 連絡人員1  | 連絡人員1的姓名                     |
| 連絡人員 2 | 連絡人員 2 的姓名                   |
| Email1 | 連絡人員1的email                  |
| Email2 | 連絡人員 2 的 email               |
| 帳單產生日期 | 預計產生繳費單日期(發給客戶繳費單日期)         |
|        | 可選[當月]/[前月]/[前二月]的日期         |
|        |                              |
|        | 註:                           |
|        | 1. 系統會於帳單產生日 0:00 依帳單設定資料,自動 |
|        | 產製帳單與繳費資料.                   |
|        | 2. 帳單設定資料如有異動,操作者須於帳單產生日期    |
|        | 之前完成.                        |
|        | 例如:若帳單產生日為4月17日,則操作者須於       |
|        | 4月17日0:00前完成帳單設定資料異動.        |

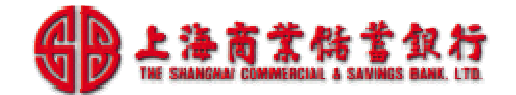

| 帳單應繳期限        | 繳費單應繳期限.                     |
|---------------|------------------------------|
|               | 顯示於繳費單上的[應繳日期]               |
| 超商繳費期限        | 超商繳費的寬限期限,超過此期限後,超商就不代收.     |
| 可預繳期數         | 客户登入繳費入口網,顯示的可預繳帳單期數         |
|               | 0:顯示本月.                      |
|               | 1:顯示本月與下個月帳單.                |
|               | 2:顯示本月,下個月,下2個月帳單.           |
| 可補繳期數         | 客户登入繳費入口網,顯示逾期可補繳帳單期數        |
|               | 0:顯示本月.                      |
|               | 1:顯示本月與上個月帳單.                |
|               | 2:顯示本月,上個月,上2個月帳單.           |
| 應繳通知發送        | 如有勾選,                        |
|               | 帳單產生當天 14:00,系統會發送 email 通知  |
| 遲繳通知發送        | 如有勾選,                        |
|               | 應繳期限後幾天 14:00,系統會發送 email 通知 |
| 線上繳費 Email 通知 | 預留,本系統尚不提供此功能                |

### 繳費作業時程,舉例說明:

1. 當月初產生帳單,當月底繳費截止,超商寬限期5天

- 4月份帳單:4/1 產製,繳費單顯示的應繳期限=[4/20]
- 帳單產生日期:[當月]/[01]
- 帳單應繳期限:[當月]/[20]
- 超商繳費期限:[當月]/[25]

2. 前月底預製當月帳單,當月底繳費截止,超商寬限期3天

- 5月份帳單:4/26 產製,繳費單顯示的應繳期限=[5/20]
- 帳單產生日期:[前月]/[26]
- 帳單應繳日期:[當月]/[20]
- 超商繳費期限:[當月]/[23]
- 3. 前月底預製當月帳單,次1月中繳費截止,超商寬限期0天
  - 5月份帳單:4/26 產製,繳費單顯示的應繳期限=[6/15]
  - 帳單產生日期:[前月]/[26]
  - 帳單應繳日期:[次1月]/[15]
  - 超商繳費期限:[次1月]/[15]
- 4. 前2月底預製當月帳單,次1月底繳費截止,超商寬限期0天
- 6月份帳單:4/26 產製,繳費單顯示的應繳期限=[7/20]

- 帳單產生日期:[前2月]/[26]
- 帳單應繳日期:「次1月]/[20]
- 超商繳費期限: [次1月]/[20]

# 3.2 匯入繳費檔案

特店可將事先編製的[單次繳費資料檔]、[定期繳費資料檔]或[客戶資料檔]透過此介 面可直接上傳建檔;上傳檔案格式與範例,可參照附錄說明。

### 操作說明:

- 1. 編製[繳費資料檔]與[客戶資料檔],參考如下.
- 定期繳費資料檔:繳費周期固定的繳費項目,放在[定期繳費資料檔].

|   | А     | В      | С | D | Е | F   | G      | Η     | Ι      | J      |
|---|-------|--------|---|---|---|-----|--------|-------|--------|--------|
| 1 | *戶號   | *代號    |   |   |   | 姓名  | 客戶識別碼  | 管理費   | 汽車位清潔費 | 機車位清潔費 |
| 2 | A-01F | 010100 |   |   |   | 劉的華 | 010100 | 2,000 | 500    | 100    |
| 3 | A-02F | 010200 |   |   |   | 鄒潤發 | 010200 | 2,000 | 500    | 50     |
| 4 | A-03F | 010300 |   |   |   | 林清霞 | 010300 | 2,000 | 500    | 50     |
| 5 | A-04F | 010400 |   |   |   | 李名喬 | 010400 | 2,000 | 500    | 50     |
| 6 | A-05F | 010500 |   |   |   | 李曉龍 | 010500 | 2,000 | 500    |        |

 軍次繳費資料檔:繳費周期不固定或客戶繳款金額時常變動的繳費項目,放在[單次 繳費資料檔]

|   | А     | В      | С | D | Е | F   | G      | Н     | Ι     | J      | K      |
|---|-------|--------|---|---|---|-----|--------|-------|-------|--------|--------|
| 1 | *戶號   | *代號    |   |   |   | 姓名  | 客戶識別碼  | 機電保養費 | 社區聚餐費 | 前期短繳補收 | 前期溢繳抵免 |
| 2 | A-01F | 010100 |   |   |   | 劉的華 | 010100 | 1,000 | 200   |        |        |
| 3 | A-02F | 010200 |   |   |   | 鄒潤發 | 010200 | 1,000 |       |        |        |
| 4 | A-03F | 010300 |   |   |   | 林清霞 | 010300 | 1,000 | 100   |        |        |
| 5 | A-04F | 010400 |   |   |   | 李名喬 | 010400 | 1,000 |       |        |        |
| 6 | A-05F | 010500 |   |   |   | 李曉龍 | 010500 | 1,000 | 100   |        |        |

● 客戶資料檔:客戶通訊地址與 Email,可放在[繳費客戶資料檔]

|   | А     | В      | С | D | Е | F   | G                    | Н                  |
|---|-------|--------|---|---|---|-----|----------------------|--------------------|
| 1 | *戶號   | *代號    |   |   |   | 姓名  | email                | 地址                 |
| 2 | A-01F | 010100 |   |   |   | 劉的華 | a-1F@goodhome.com.tw | 台北市高級路100號示範社區A-1F |
| 3 | A-02F | 010200 |   |   |   | 鄒潤發 | a-2F@goodhome.com.tw | 台北市高級路100號示範社區A-2F |
| 4 | A-03F | 010300 |   |   |   | 林清霞 | a-3F@goodhome.com.tw | 台北市高級路100號示範社區A-3F |
| 5 | A-04F | 010400 |   |   |   | 李名喬 | a-4F@goodhome.com.tw | 台北市高級路100號示範社區A-4F |
| 6 | A-05F | 010500 |   |   |   | 李曉龍 | a-5F@goodhome.com.tw | 台北市高級路100號示範社區A-5F |

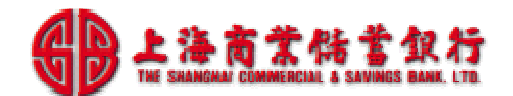

| 繳費平台維護   |  |
|----------|--|
| 檔案上傳     |  |
| 繳費項目維護   |  |
| 繳費客戶資料檔  |  |
| 個人帳單預覽   |  |
| 繳費優惠維護   |  |
| 佈告欄維護    |  |
| 特店基本資料維護 |  |
|          |  |

2. 執行[系統功能→管理作業→繳費平台維護檔案],點選[檔案上傳]

3. 選擇[檔案名稱]與[檔案種類],設定[生效年月]後,點選[上傳]。

| 繳費平台-檔案上傳       |                       |  |  |  |  |
|-----------------|-----------------------|--|--|--|--|
| the else de set |                       |  |  |  |  |
| ·               | D:\FESC\日常作業\01工() 瀏覽 |  |  |  |  |
| 檔案種類            | 定期繳費資料 ▼              |  |  |  |  |
| 生效年月            | 201404                |  |  |  |  |
| 上傳回上一頁          |                       |  |  |  |  |

| 欄位名稱 | 說明            |
|------|---------------|
| 檔案名稱 | 點選瀏覽,選擇上傳檔案   |
| 檔案種類 | 選擇上傳檔案種類,選項如下 |
|      | ● 定期繳費資料      |

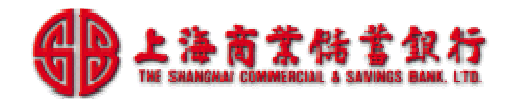

|      | ● 單次繳費資料 |
|------|----------|
|      | ● 客戶資料   |
| 生效年月 | 繳費資料生效年月 |

4. 系統將顯示上傳內容,如下圖。

| 檔案:[社區定期帳單@20140423.xls] |   |       |        |  |     |        |       |        |        |
|--------------------------|---|-------|--------|--|-----|--------|-------|--------|--------|
|                          |   |       |        |  |     |        |       |        |        |
|                          | 序 | *戶號   | *代號    |  | 姓名  | 客戶識別碼  | 管理費   | 汽車位潰潔費 | 機車位清潔費 |
|                          | 1 | A-01F | 010100 |  | 劉的華 | 010100 | 2,000 | 500    | 100    |
|                          | 2 | A-02F | 010200 |  | 鄒潤發 | 010200 | 2,000 | 500    | 50     |
|                          | 3 | A-03F | 010300 |  | 林清霞 | 010300 | 2,000 | 500    | 50     |
|                          | 4 | A-04F | 010400 |  | 李名喬 | 010400 | 2,000 | 500    | 50     |
|                          | 5 | A-05F | 010500 |  | 李暁龍 | 010500 | 2,000 | 500    |        |

5. 勾選「序」旁邊的□可選取全部資料,或個別勾選匯入資料後,按[確定]。

| 檔案:[社區定期帳單@20140423.xls] |       |        |  |  |     |        |       |        |        |
|--------------------------|-------|--------|--|--|-----|--------|-------|--------|--------|
|                          |       |        |  |  |     |        |       |        |        |
| 序                        | *戶號   | *代號    |  |  | 姓名  | 客戶鐵別碼  | 管理費   | 汽車位潰潔費 | 機車位清潔費 |
| 1                        | A-01F | 010100 |  |  | 劉的華 | 010100 | 2,000 | 500    | 100    |
| 2                        | A-02F | 010200 |  |  | 鄒潤發 | 010200 | 2,000 | 500    | 50     |
| 3                        | A-03F | 010300 |  |  | 林清霞 | 010300 | 2,000 | 500    | 50     |
| 4                        | A-04F | 010400 |  |  | 李名喬 | 010400 | 2,000 | 500    | 50     |
| 5                        | A-05F | 010500 |  |  | 李暁龍 | 010500 | 2,000 | 500    |        |

6. 系統顯示匯入成功筆數,如下圖。

| 繳費平台維護作業  |
|-----------|
| 匯入成功,共20筆 |

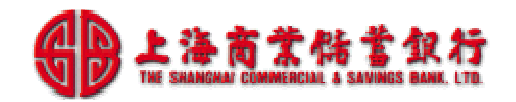

# 3.3 調整項目周期

特店可設定各項繳費項目的繳費月份,系統即在[帳單產生日期]依設定繳費資料,自動 產製帳單與繳費單資料。

操作說明:

1. 執行[系統功能→管理作業→繳費平台維護],點選[繳費項目維護]

| 繳費平台維護   |
|----------|
| 檔案上傳     |
| 繳費項目維護   |
| 繳費客戶資料檔  |
| 個人帳單預覽   |
| 徽費優惠維護   |
| 佈告欄維護    |
| 特店基本資料維護 |

2. 點選[繳費項目維護]後,系統顯示現有繳費項目清單,如下圖。

| <u>繳費項目維護</u>                                                                                                    |          |                             |         |                 |  |
|----------------------------------------------------------------------------------------------------|----------|-----------------------------|---------|-----------------|--|
|                                                                                                    |          |                             |         |                 |  |
| 岸                                                                                                    | 項目編號     |                             | 入帳銀行    | 代收代號            |  |
| 11.                                                                                                    | 項目名稱     | 應繳月份                        | 企業代碼    | 狀態              |  |
| · 在 2018                                                                                                    | 00000001 | 定期繳費                        | 011     | A01   A02   A03 |  |
| 78.83                                                                                                    | 管理費      | 1,2,3,4,5,6,7,8,9,10,11,12月 | 6390001 | 正常              |  |
| <u>{</u>                                                                                                    | 00000002 | 定期繳費                        | 011     | A01   A02   A03 |  |
| 905.035                                                                                                    | 汽車位清潔費   | 1,2,3,4,5,6,7,8,9,10,11,12月 | 6390001 | 正常              |  |
| <u></u> 维羅                                                                                                    | 0000003  | 定期繳費                        | 011     | A01   A02   A03 |  |
| 800.032                                                                                                    | 機車位清潔費   | 1,2,3,4,5,6,7,8,9,10,11,12月 | 6390001 | 正常              |  |
| 维纖                                                                                                    | 00000004 | 單次繳費                        | 011     | A01   A02   A03 |  |
|                                                                                                    | 機電保養費    |                             | 6390001 | 正常              |  |
| 维鑽                                                                                                    | 0000005  | 單次繳費                        | 011     | A01   A02   A03 |  |
| with the second second | 社區聚餐費    |                             | 6390001 | 正常              |  |
| 维護                                                                                                    | 0000006  | 單次繳費                        | 011     | A01   A02   A03 |  |
| walke                                                                                                    | 前期短繳補收   |                             | 6390001 | 正常              |  |
| 维護                                                                                                    | 0000007  | 單次繳費                        | 011     | A01   A02   A03 |  |
| 862.835                                                                                                    | 前期溢繳抵免   |                             | 6390001 | 正常              |  |

# 3. 針對個別項目,點選[維護],選擇[帳戶類別]與勾選應繳月份,如下圖。

|      | 繳費項目維護                                                                                                    |  |  |  |  |
|------|----------------------------------------------------------------------------------------------------|--|--|--|--|
|      |                                                                                                    |  |  |  |  |
| 項目編號 | 0000001                                                                                                    |  |  |  |  |
| 項目名稱 | 管理費                                                                                                    |  |  |  |  |
| 繳費方式 | 定期繳費                                                                                                    |  |  |  |  |
| 應繳月份 | <ul> <li>○ 01月 ○ 02月 ○ 03月</li> <li>○ 04月 ○ 05月 ○ 06月</li> <li>○ 07月 ○ 08月 ○ 09月</li> <li>○ 10月 ○ 11月 ○ 12月</li> </ul> |  |  |  |  |
| 帳戶類別 | 6390001, 上海商銀展示社區 ▼                                                                                                    |  |  |  |  |
| 入帳銀行 | 011                                                                                                    |  |  |  |  |
| 企業代碼 | 6390001                                                                                                    |  |  |  |  |
| 代收代號 | A01   A02   A03 ( 20,000   40,000   60,000 )                                                                           |  |  |  |  |
| 狀態   | 正常 🔻                                                                                                    |  |  |  |  |

| 欄位說明: |  |
|-------|--|
|-------|--|

| 欄位名稱 | 說明                      |
|------|-------------------------|
| 項目名稱 | 繳費項目名稱                  |
| 繳費方式 | 定期繳費/單次繳費               |
| 應繳月份 | 定期性繳費項目:可勾選需繳費月份,系統會依此設 |
|      | 定產出帳單.                  |
|      | 單次性繳費項目:無此選項.           |
| 帳戶類別 | 選擇此繳費項目的[帳戶類別]          |
| 入帳銀行 | 顯示帳戶類別設定的入帳銀行           |
| 企業代號 | 顯示帳戶類別設定的企業代號           |
| 代收代號 | 特店簽約時已設定此代號,            |
|      | 超商刷條碼時,可得知應收手續費(內含或外加). |
| 狀態   | 可設定[正常/停用]              |

4. 修改後,按[確定]後,即完成修改。

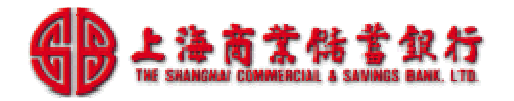

# 3.4 設定公告事項(可依需要設定)

特店管理員可依需要設定繳費平台公佈欄,以告知客戶繳費方式或活動事項: 1.[繳費單附言欄]:置於繳費單繳款人姓名下方的公佈欄,如下.

| whith 在我主意思收100晚一篇31月                                                                                       | □ 印刷品<br>□ 平信         |
|----------------------------------------------------------------------------------------------------|-----------------------|
| 电址:台北市高級略100號示配任戶<br>電話:02-12345678<br>網址:http://www.goodhome.com.tw                                        | □限時專送<br>□揚號<br>□限時掛號 |
| 副前日書                                                                                                    |                       |
| 創印7年<br>ム北古宮恐敗100歳子衛社国A1F                                                                                   | 先生<br>女士 公政           |
| 口引L印间取取时100%C小型印. 照A-1F                                                                                     | 寶號                    |
| 親愛的客戶 您好:請利用下列繳款方式繳納,                                                                                       |                       |
| <ol> <li>登入繳費入口(http://www.scsb.com.tw),請點選「Pokii代收實繳費入口」,即可進行帳單查調與線上繳費<br/>續費,他行金驗卡繳費,還自付跨行手續費。</li> </ol> | 。使用上海銀行金融卡繳費免         |
| 親愛的客戶 您好:<br>1.應繳期限:至本月份的20日止。<br>2.持總費買可到久招商(7.11 全來 萊爾克 ab)總費用:續費10 mb或上海商領櫃台總費(鱼毛續費)。                    |                       |

2.[繳費入口特店公佈欄]:置於繳費入口(web)登入畫面下方,如下.

| 繳費入口網     | 社區管理費                        |                 | And Participal State | 14 |
|-----------|------------------------------|-----------------|----------------------|----|
|           | 上港                           | 每商銀展示社區()       | 1                    |    |
|           |                              | 使用者登入           |                      |    |
|           | 戶號                           |                 |                      |    |
|           | 代號                           |                 |                      |    |
|           |                              | 登入  回首頁         |                      |    |
| • #8/     | 愛的客戶 您好 -                    |                 |                      |    |
| - 1.3     | 聖人塗費人口,可進行視單查賞。              | 與後上後者           |                      |    |
| - 2.4     | \$\$ <b>黄</b> 人口線上繳費:使用上海商\$ | 很WebATM,持上海南銀行金 | 識卡邀費免手續費,他           |    |
| - 7-<br>- | F月廠費,篇目付跨行手續費。               | 2 79 M28 + A    |                      |    |

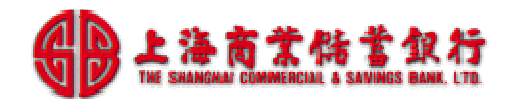

# 操作說明:

1. 執行[系統功能→管理作業→繳費平台維護→佈告欄維護],點選[新增]

| 佈告欄維護  |            |  |  |  |
|--------|------------|--|--|--|
|        |            |  |  |  |
| 型別     | 特店佈告欄 ▼    |  |  |  |
| 内容     | *          |  |  |  |
| 佈告開始日期 | 2014/04/23 |  |  |  |
| 佈告截止日期 | 2014/04/23 |  |  |  |
| 狀態     | 啟用 ▼       |  |  |  |
|        | 確定回上一頁     |  |  |  |

欄位說明:

| 欄位名稱 | 說明                        |
|------|---------------------------|
| 型別   | 選擇佈告欄型別:                  |
|      | 特店佈告欄:顯示於繳費入口(web)登入畫面下方. |
|      | 繳費單附言欄:顯示於繳費單繳款人姓名下方.     |
| 內容   | 可輸入繳費說明或近期活動等公告事項         |
|      | 最多 256 個中文                |
| 狀態   | 可設定[啟用/暫停]                |

# 2. 輸入完成後,點選[確定],即完成設定,顯示如下。

| 佈告欄維護  |          |                                                             |            |            |    |  |  |
|--------|----------|-------------------------------------------------------------|------------|------------|----|--|--|
|        | 型別       | 内容                                                          | 開始日期       | 截止日期       | 狀態 |  |  |
| 維護 刪除  | 特店佈告欄    | <ul> <li>親愛的客戶您好:</li> <li>1.登入繳費入口,可進行帳單查詢與線上繳費</li> </ul> | 2014/04/23 | 2019/04/23 | 啟用 |  |  |
| 維護  刪除 | 特店繳款單附言欄 | 親愛的客戶 您好:<br>1.應繳期限:至本月份的20日止。<br>2.持繳費單可                   | 2014/04/23 | 2019/04/23 | 啟用 |  |  |
| 共1頁/2筆 |          |                                                             |            |            |    |  |  |
|        |          | 新增回上一頁                                                      |            |            |    |  |  |

3. 針對個別項目,點選[維護]進行修改,或點選[刪除]可刪除設定。

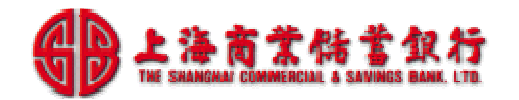

# 4. 簡易日常維護作業

# 4.1 期初作業說明

系統會在帳單產生日,依特店設定的帳單設定資料,自動產生帳單與繳費資料。
所以期初作業,主要作業項目如下
1.帳單產生日前,進行[帳單設定資料維護]
2.帳單產生日後,先產製[帳單明細表]確認帳單資料正確後,再產製[整批繳費單],
列印後,提供給客戶繳費.

# 4.1.1維護[帳單設定資料]

特店帳單設定資料如有異動,操作者可使用整批帳單維護或線上帳單維護功能,進行 [帳單設定資料]維護,相關作業說明如下:

● 整批帳單維護:執行[系統功能→管理作業→繳費平台維護→檔案上傳]

## 4.1.1.1 整批帳單維護-匯入檔案

特店操作者事先修改[單次繳費資料檔]、[定期繳費資料檔]後,以匯入檔案方式,進 行整批帳單維護。

### 操作說明:

1. 修改[繳費資料檔],參考如下.

● 定期繳費資料檔:

|   | А     | В      | С | D | Е | F   | G      | Η     | Ι      | J      |
|---|-------|--------|---|---|---|-----|--------|-------|--------|--------|
| 1 | *戶號   | *代號    |   |   |   | 姓名  | 客戶識別碼  | 管理費   | 汽車位清潔費 | 機車位清潔費 |
| 2 | A-01F | 010100 |   |   |   | 劉的華 | 010100 | 2,000 | 500    | 100    |
| 3 | A-02F | 010200 |   |   |   | 鄒潤發 | 010200 | 2,000 | 500    | 50     |
| 4 | A-03F | 010300 |   |   |   | 林清霞 | 010300 | 2,000 | 500    | 50     |
| 5 | A-04F | 010400 |   |   |   | 李名喬 | 010400 | 2,000 | 500    | 50     |
| 6 | A-05F | 010500 |   |   |   | 李曉龍 | 010500 | 2,000 | 500    |        |

● 單次繳費資料檔:

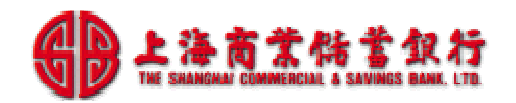

|   | А     | В      | С | D | Е | F   | G      | Н     | Ι     | J      | K      |
|---|-------|--------|---|---|---|-----|--------|-------|-------|--------|--------|
| 1 | *戶號   | *代號    |   |   |   | 姓名  | 客戶識別碼  | 機電保養費 | 社區聚餐費 | 前期短繳補收 | 前期溢繳抵免 |
| 2 | A-01F | 010100 |   |   |   | 劉的華 | 010100 | 1,000 | 200   |        |        |
| 3 | A-02F | 010200 |   |   |   | 鄒潤發 | 010200 | 1,000 |       |        |        |
| 4 | A-03F | 010300 |   |   |   | 林清霞 | 010300 | 1,000 | 100   |        |        |
| 5 | A-04F | 010400 |   |   |   | 李名喬 | 010400 | 1,000 |       |        |        |
| 6 | A-05F | 010500 |   |   |   | 李曉龍 | 010500 | 1,000 | 100   |        |        |

2. 執行[系統功能→管理作業→繳費平台維護檔案],點選[檔案上傳]

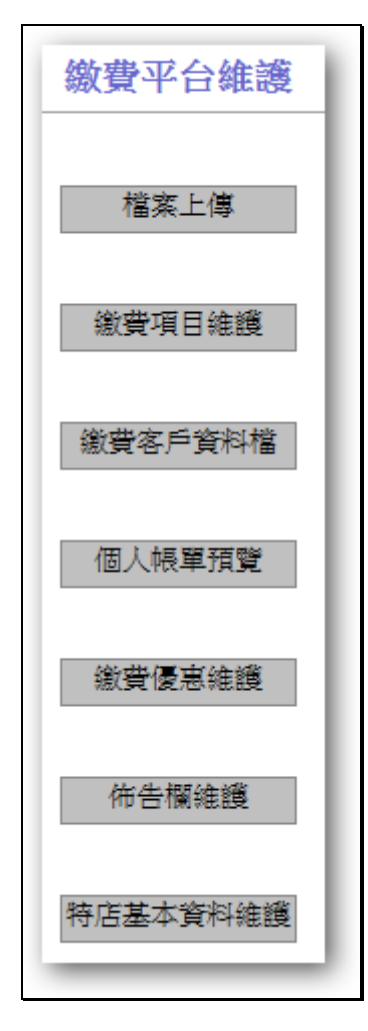

3. 選擇[檔案名稱]與[檔案種類],設定[生效年月]後,點選[上傳]。

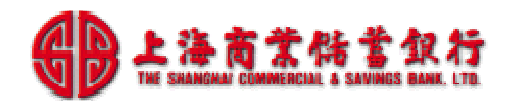

|      | 繳費平台-檔案上傳           |
|------|---------------------|
| 檔案名稱 | D:\FESC\日常作業\01工 瀏覽 |
| 檔案種類 | 定期繳費資料 ▼            |
| 生效年月 | 201404              |
|      | 上傳  回上一頁            |

4. 系統將顯示上傳內容,如下圖。

| 檔案:[社區定期帳單@20140423.xls] |   |       |        |  |     |        |       |        |        |
|--------------------------|---|-------|--------|--|-----|--------|-------|--------|--------|
|                          | 序 | *戶號   | *代號    |  | 姓名  | 客戶識別碼  | 管理費   | 汽車位清潔費 | 機車位清潔費 |
|                          | 1 | A-01F | 010100 |  | 劉的華 | 010100 | 2,000 | 500    | 100    |
|                          | 2 | A-02F | 010200 |  | 鄒潤發 | 010200 | 2,000 | 500    | 50     |
|                          | 3 | A-03F | 010300 |  | 林清霞 | 010300 | 2,000 | 500    | 50     |
|                          | 4 | A-04F | 010400 |  | 李名喬 | 010400 | 2,000 | 500    | 50     |
|                          | 5 | A-05F | 010500 |  | 李暁龍 | 010500 | 2,000 | 500    |        |

5. 勾選「序」旁邊的□選取全部資料,或個別勾選匯入資料後,按[確定]。

|   | 檔案:[社區定期帳單@20140423.xls] |       |        |  |     |        |       |        |        |
|---|--------------------------|-------|--------|--|-----|--------|-------|--------|--------|
|   | 1                        |       |        |  |     |        |       |        |        |
|   | 序                        | *戶號   | *代號    |  | 姓名  | 客戶識別碼  | 管理費   | 汽車位潰潔費 | 機車位清潔費 |
| • | 1                        | A-01F | 010100 |  | 劉的華 | 010100 | 2,000 | 500    | 100    |
|   | 2                        | A-02F | 010200 |  | 翱潤發 | 010200 | 2,000 | 500    | 50     |
|   | 3                        | A-03F | 010300 |  | 林清霞 | 010300 | 2,000 | 500    | 50     |
|   | 4                        | A-04F | 010400 |  | 李名喬 | 010400 | 2,000 | 500    | 50     |
|   | 5                        | A-05F | 010500 |  | 李暁龍 | 010500 | 2,000 | 500    |        |

6. 系統顯示匯入成功筆數,如下圖,即完成整批帳單維護作業。

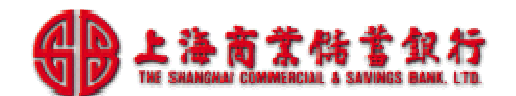

繳費平台維護作業 匯入成功,共20筆

# 4.1.1.2 線上單筆帳單維護-個人帳單預覽

特店操作者亦可使用線上帳單維護功能,進行帳單設定維護作業。

### 操作說明:

- 1. 執行[系統功能→管理作業→繳費平台維護檔案]。
- 2. 點選[個人帳單預覽]後,顯示帳單設定查詢畫面,如下圖。

| 個人帳單預覽 |         |  |  |  |  |
|--------|---------|--|--|--|--|
|        |         |  |  |  |  |
| 尸號     |         |  |  |  |  |
| 代號     |         |  |  |  |  |
| 帳戶種類   | 全部 🔻    |  |  |  |  |
| 전매     | 查詢 回上一頁 |  |  |  |  |

3. 輸入查詢條件或空白顯示全部,點選[查詢]後,系統顯示查詢結果清單,如下。

|    | 個人帳單預覽 |        |      |                               |  |  |  |  |  |
|----|--------|--------|------|-------------------------------|--|--|--|--|--|
|    | 戶號     | 代號     | 客戶名稱 | 帳戶種類                          |  |  |  |  |  |
| 項目 | A-01F  | 010100 | 劉的華  | 6390001 - 上海商銀展示社區            |  |  |  |  |  |
| 項目 | A-02F  | 010200 | 鄒潤發  |                               |  |  |  |  |  |
| 項目 | A-03F  | 010300 | 林清霞  | 6390001 - 上海商銀展示社區            |  |  |  |  |  |
| 項日 | A-04E  | 010400 | 李玄香  | 6390001 - 上海商銀展示社区            |  |  |  |  |  |
|    | A 055  | 010500 | 本時時  | 6200001 - 上海南銀根市社區            |  |  |  |  |  |
|    | A-05F  | 010500 |      | 0590001 工 / 使 問 欽 氏 / 1 1 1 画 |  |  |  |  |  |

4. 可針對個別客戶的帳單,點選[項目],顯示帳單明細,如下圖.

| 人帳單                                                                                                  | 1預覽 - 帆  | ē戶【上海) | 宙銀展示 | 社區,63   | 90001 | ] A-01F | 劉的 |  |  |
|----------------------------------------------------------------------------------------------------|----------|--------|------|---------|-------|---------|----|--|--|
| 作業                                                                                                   | 項目編號     | 項目名稱   | 項目種類 | 生效年月    | 繳費金額  | 客戶識別碼   | 狀態 |  |  |
| 修改                                                                                                   | 00000001 | 管理費    | 定期繳費 | 2014/04 | 2,000 | 010100  | 正常 |  |  |
| 修改                                                                                                   | 00000002 | 汽車位清潔費 | 定期繳費 | 2014/04 | 500   | 010100  | 正常 |  |  |
| 修改                                                                                                   | 0000003  | 機車位清潔費 | 定期繳費 | 2014/04 | 100   | 010100  | 正常 |  |  |
| 修改                                                                                                   | 00000004 | 機電保養費  | 單次繳費 | 2014/04 | 1,000 | 010100  | 正常 |  |  |
| 修改         00000005         社區聚餐費         單次繳費         2014/04         200         010100         正常 |          |        |      |         |       |         |    |  |  |
|                                                                                                    | 新增 回上一頁  |        |      |         |       |         |    |  |  |

5. 可針對個別帳單,點選[維護],進行修改,如下圖.

| 個人帳單預覽 / 個 | 修改項目 - 帳戶 | [上海商銀展示社區,6390001 | ] A-01F 劉的華 |
|------------|-----------|-------------------|-------------|
|            |           |                   |             |
|            | 戶號        | A-01F             |             |
|            | 代號        | 010100            |             |
|            | 項目編號      | 0000001           |             |
|            | 項目名稱      | 管理費               |             |
|            | 客戶名稱      | 劉的華               |             |
|            | 生效年月      | 201404            |             |
|            | 金額        | 2000              |             |
|            | 客戶識別碼     | 010100            |             |
|            | 狀態        | 正常 🔻              |             |
|            |           | 確定回上一頁            |             |

# 4.1.2核對[本期帳單資料]

可產製[帳單明細報表],比對帳單總筆數與總金額是否正確.

操作說明:

1. 執行[系統功能→特店報表作業→特店帳單明細表]

2. 輸入製表條件。

| 特    | 店帳單明細表  |
|------|---------|
|      |         |
| 出帳年月 | 2014/04 |
| 帳戶種類 | 全部  ▼   |
| 繳費狀況 | 全部  ▼   |
| 種類   |         |
|      | 製表      |

### 欄位說明:

| 欄位名稱 | 說明                    |
|------|-----------------------|
| 出帳月份 | 帳單出帳月份                |
| 帳戶種類 | 可選擇[全部/查詢帳單的帳戶類別]     |
| 繳費狀況 | 選擇查詢之繳費狀態,包含          |
|      | ● 全部                  |
|      | ● 短繳                  |
|      | ● 溢繳                  |
|      | ● 付款完成                |
| 種類   | 可提供                   |
|      | PDF 格式:可下載存檔或列印進行人工處理 |
|      | XLS 格式:可下載後,進行統計作業    |

3. 點選[製表]後於 server 端啟動製表程式,稍後再查詢結果。

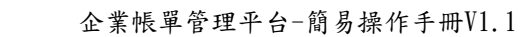

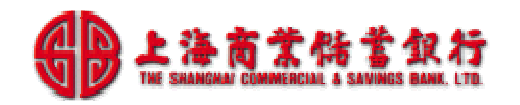

| 特店帳單明細表     |                        |  |  |  |  |
|-------------|------------------------|--|--|--|--|
| 中幅在日        | 2014/04                |  |  |  |  |
|             |                        |  |  |  |  |
|             | 全部 ▼                   |  |  |  |  |
|             | 全部  ▼                  |  |  |  |  |
| 種類          |                        |  |  |  |  |
| 特店帳單明細語     | 製表 物店帳單明細表製表中,請稍後再做查詢! |  |  |  |  |
| 或前往查詢頁面查詢結果 |                        |  |  |  |  |
|             | 查詢                     |  |  |  |  |

4. 點選[查詢]後,可查詢與下載報表,顯示如下。

|        | 特店帳單明細表                                                                                    |       |          |          |              |          |                        |
|--------|--------------------------------------------------------------------------------------------|-------|----------|----------|--------------|----------|------------------------|
| 記錄編號   | 報表代號 - 名稱                                                                                  | 製檔時間  | 最近下載時間   | 檔案<br>大小 | 傳檔次數<br>傳檔狀況 | 檔案<br>型態 | 作業                     |
| 125332 | PD927D - 特店帳單明細表         2014/04/23<br>21:36:47         11377         0<br>待下傳         PDF |       |          |          |              | PDF      | <u>下載</u><br><u>內容</u> |
|        |                                                                                            | 共1頁/1 | 筆        |          |              |          |                        |
|        |                                                                                            |       | <u>=</u> |          |              |          |                        |

- 5. 點選[下載]後,可下載報表存檔備查。
- 6. 開啟 [特店帳單明細表], 可核對帳單總筆數與總金額是否正確, 格式如下.

|                                   |              |      |         |               |        | FoSont 3 | 9.5.65年初時#13 | ŧ.             |      |      |               |                                                      |
|-----------------------------------|--------------|------|---------|---------------|--------|----------|--------------|----------------|------|------|---------------|------------------------------------------------------|
| 投防偏航,on rus<br>新教队动,全部<br>航行灌溉,全部 | 303630653001 |      |         |               |        | 正基甲月     | 2014/04      |                |      |      | 車 表象射<br>列印的轻 | <ul> <li>PDuzzD</li> <li>2014/04/23 21:36</li> </ul> |
| PRE                               | (688         | 建市田田 | 12152   | in the second | 建铁合和   | 有象注释     | 被查尔姓         | # <b>R</b> 555 | 纳纳病的 | 机铁压器 | 動業日41         | <u>1211</u>                                          |
| λ πι9                             | 010105       | 美兴赛  | 6390001 | 230780        | 3,3930 | 0        | 未過           |                |      |      |               |                                                      |
| A-02F                             | 010209       | 繁荣技  | 6390001 | 230781        | 3,550  | - 2      | ieth (       |                |      |      |               |                                                      |
| Λ.039                             | 010303       | 林清澈  | 6390001 | 230702        | 2,650  | . 9      | 末緒           |                |      |      |               |                                                      |
| A-042                             | 010405       | 水台摩  | 6390001 | 230783        | 3,550  | - 0      | 末緒           |                |      |      |               |                                                      |
| A 850                             | 010505       | 小规定  | 6380001 | 230704        | 3,630  | 5        | 大緒           |                |      |      |               |                                                      |

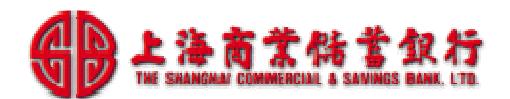

|                              |                |             |                   |                    |                 | FoSnet-1 | (活动用用用)    | 1. Sec. 1. Sec. 1. Sec |              |            |              |                  |
|------------------------------|----------------|-------------|-------------------|--------------------|-----------------|----------|------------|----------------------------------------------------------------------------------------------------|--------------|------------|--------------|------------------|
|                              |                |             |                   |                    |                 | ご越年月     | 2014/04    |                                                                                                    |              |            |              |                  |
| UE编程 onio                    | 10085083083007 |             |                   |                    |                 |          |            |                                                                                                    |              |            | IN PRIMAR    | PD927D           |
| ·常秋城-金柱                      |                |             |                   |                    |                 |          |            |                                                                                                    |              |            | 网络神同         | 2014/04/23 21:30 |
|                              |                |             |                   |                    |                 |          |            |                                                                                                    |              |            |              |                  |
| 的理解:五部                       |                |             |                   |                    |                 |          |            |                                                                                                    |              |            |              |                  |
| 07838 - 58                   |                |             | 1.00100           | Lange and          |                 |          |            |                                                                                                    |              |            |              |                  |
| 8132 + 1628-10<br>1998       | /(dE           | 医产社会        | 全要性质              | NEWSON             | 100:22          | 百乐之前     | 感音识现       | 积积极转                                                                                                    | STATISTIC PE | CREA       | <b>使</b> 带日期 | Mil.             |
| 1942 - 2020<br>1949<br>Daust | (CEE<br>DADSAD | 医产数型<br>网络紫 | 8300001<br>218765 | 1979-568<br>230800 | 100 242<br>5.00 | TA 20    | Raine<br>R | 船田崎村                                                                                                    | 劉裕成代         | <b>和田田</b> | ● 〒 = ↓      | 4121             |

# 4.1.3修正[本期帳單資料]

### 作業時機:

系統已產生[本期帳單]後,才發現[本期帳單資料]有錯,可執行此作業

### 作業方式:

- 1.修改[本期帳單設定資料]:可用以下任一方式進行,詳[4.1.1]節說明
- 整批帳單維護:執行[系統功能→管理作業→繳費平台維護→檔案上傳]
- 線上帳單維護:執行[系統功能→管理作業→繳費平台維護→個人帳單預覽]

2. 重製本期帳單:可用以下任一方式進行

- 整批帳單重製:修改[特店基本資料→帳單產生日]為隔日,則系統隔日凌晨會自動重新「重製整批帳單].
- 線上帳單重製:執行[管理作業→帳單重製]可針對要修改的[本期帳單],一筆一 筆點選重製,系統可即時更新帳單資料.

使用線上帳單重製功能,修改[本期帳單資料]

### 操作說明:

1. 點選[帳單重製]後,系統提供查詢現有帳單畫面內容,如下圖。

|    | 帳單重製 |  |  |  |  |
|----|------|--|--|--|--|
|    |      |  |  |  |  |
| 戶號 |      |  |  |  |  |
| 代號 |      |  |  |  |  |
|    | 查詢   |  |  |  |  |

| 欄位名稱       | 說明                |
|------------|-------------------|
| 特店自訂帳單查詢欄位 | 例如,上圖的[戶號],[代號]等. |

| 2. | 點選 | [查詢] | 後 | , | 顯示現有帳單查詢結果 | , | 如下圖 | 0 |
|----|----|------|---|---|------------|---|-----|---|
|----|----|------|---|---|------------|---|-----|---|

|    | 帳單重製客戶選取 |        |      |                    |                      |        |  |  |
|----|----------|--------|------|--------------------|----------------------|--------|--|--|
|    |          |        |      |                    |                      |        |  |  |
|    | 尸號       | 175375 | 各尸名碑 | 地址                 | e-mail               | - 限単準数 |  |  |
| 明細 | A-01F    | 010100 | 劉的華  | 台北市高級路100號示範社區A-1F | a-1F@goodhome.com.tw | 4      |  |  |
| 明細 | A-02F    | 010200 | 鄒潤發  | 台北市高級路100號示範社區A-2F | a-2F@goodhome.com.tw | 4      |  |  |
| 明細 | A-03F    | 010300 | 林清霞  | 台北市高級路100號示範社區A-3F | a-3F@goodhome.com.tw | 4      |  |  |
| 明細 | A-04F    | 010400 | 李名喬  | 台北市高級路100號示範社區A-4F | a-4F@goodhome.com.tw | 4      |  |  |
| 明細 | A-05F    | 010500 | 李暁龍  | 台北市高級路100號示範社區A-5F | a-5F@goodhome.com.tw | 4      |  |  |

3. 在現有帳單查詢結果頁,點選[明細],可顯示此筆帳單明細內容,如下圖。

|        | 現有帳單預覽 - A-01F 劉的華 |          |        |                                                                             |       |      |    |  |
|--------|--------------------|----------|--------|-----------------------------------------------------------------------------|-------|------|----|--|
| 帳單編號   | 帳單月份               | 帳戶類別     | 客戶識別碼  | 明細                                                                          | 帳單金額  | 已繳金額 | 狀態 |  |
| 230780 | 2014/04            | 上海商銀展示社區 | 010100 | 管理費 (2,000)<br>汽車位清潔費 (500)<br>機車位清潔費 (100)<br>機電保養費 (1,000)<br>社區聚餐費 (200) | 3,800 | 0    | 未繳 |  |
| 230802 | 2014/05            | 上海商銀展示社區 | 010100 | 管理費 (2,000)<br>汽車位清潔費 (500)<br>機車位清潔費 (100)                                 | 2,600 | 0    | 未繳 |  |
| 230822 | 2014/06            | 上海商銀展示社區 | 010100 | 管理費 (2,000)<br>汽車位清潔費 (500)<br>機車位清潔費 (100)                                 | 2,600 | 0    | 未繳 |  |
| 230842 | 2014/07            | 上海商銀展示社區 | 010100 | 管理費 (2,000)<br>汽車位清潔費 (500)<br>機車位清潔費 (100)                                 | 2,600 | 0    | 未繳 |  |
|        |                    | 1        | ·長單重製  | 回上一頁                                                                        |       |      |    |  |

4. 在帳單查詢結果頁,點選[帳單重製]後,可進行本期與預約帳單重製作業,如下圖。

|   | 現月帳單損覽 - A-U1F 劉盼華 |         |          |             |                                                                             |       |      |    |
|---|--------------------|---------|----------|-------------|-----------------------------------------------------------------------------|-------|------|----|
| 幌 | 驒編號                | 帳單月份    | 帳戶類別     | 客戶識別碼       | 明細                                                                          | 帳單金額  | 已繳金額 | 狀態 |
| 2 | 30780              | 2014/04 | 上海商銀展示社區 | 010100      | 管理費 (2,000)<br>汽車位清潔費 (500)<br>機車位清潔費 (100)<br>機電保養費 (1,000)<br>社區聚餐費 (200) | 3,800 | 0    | 未繳 |
| 2 | 30802              | 2014/05 | 上海商銀展示社區 | 010100      | 管理費 (2,000)<br>汽車位清潔費 (500)<br>機車位清潔費 (100)                                 | 2,600 | 0    | 未繳 |
| 2 | 30822              | 2014/06 | 上海商銀展示社區 | 010100      | 管理費 (2,000)<br>汽車位清潔費 (500)<br>機車位清潔費 (100)                                 | 2,600 | 0    | 未繳 |
| 2 | 30842              | 2014/07 | 上海商銀展示社區 | 010100      | 管理費 (2,000)<br>汽車位清潔費 (500)<br>機車位清潔費 (100)                                 | 2,600 | 0    | 未繳 |
|   |                    |         | 1        | <b>長單重製</b> | 回上一頁                                                                        |       |      |    |
|   |                    |         | 重製劉的     | 華帳單中,       | 請稍後再做查詢!                                                                    |       |      |    |

# 4.1.4產製與列印[繳費單]

作業時機:

本期帳單核對正確後,產製與列印[整批繳費單]以提供客戶繳費.

操作說明:

1. 執行[系統功能→特店報表作業→特店帳單整批製表].

| 帳單整批製表 |         |  |  |  |
|--------|---------|--|--|--|
| 出帳年月   | 2014/05 |  |  |  |
|        | 全部 ▼    |  |  |  |
| 戶號     |         |  |  |  |
| 代號     |         |  |  |  |
|        | 查詢列表    |  |  |  |

# 欄位說明:

| 欄位名稱        | 說明                |
|-------------|-------------------|
| 出帳月份        | 帳單出帳月份            |
| 帳戶種類        | 可選擇[全部/查詢帳單的帳戶類別] |
| [特店自訂查詢欄位1] | 例如,上圖的[戶號]        |
| [特店自訂查詢欄位2] | 例如,上圖的[代號]        |

# 2. 點選[查詢列表], 顯示如下.

| 帳單整批清單 |         |                                         |           |                               |                |         |                   |
|--------|---------|-----------------------------------------|-----------|-------------------------------|----------------|---------|-------------------|
| 白蜂     |         | 紅嘴口的                                    | 法业联       | 安氏麻水                          |                | 國際公館    | UFF 600 000 + + 6 |
| )— 5N  | 17.571  | 11日月1日月1日日月1日日月1日日月1日日月1日日月1日日月1日日月1日日月 | JTT./INST | ~~~~ <u>%</u> -7 <u>%</u> -72 | 第54代的第三人称      | 『意識】」並領 | 9月6日345支          |
| A-01F  | 010100  | 2014/05/01                              | 208412    | 劉的華                           | 63900019084129 | 2600    | 3                 |
| A-02F  | 010200  | 2014/05/01                              | 208413    | 鄒潤發                           | 63900019084138 | 2550    | 3                 |
| A-03F  | 010300  | 2014/05/01                              | 208414    | 林清霞                           | 63900019084147 | 2550    | 3                 |
| A-04F  | 010400  | 2014/05/01                              | 208415    | 李名喬                           | 63900019084156 | 2550    | 3                 |
| A-05F  | 010500  | 2014/05/01                              | 208416    | 李暁龍                           | 63900019084165 | 2500    | 2                 |
|        |         |                                         |           | 1                             |                | 1       |                   |
| D-01F  | 040100  | 2014/05/01                              | 208427    | 陳小東                           | 63900019084272 | 3500    | 2                 |
| D-02F  | 040200  | 2014/05/01                              | 208428    | 蘇友朋                           | 63900019084281 | 3550    | 3                 |
| D-03F  | 040300  | 2014/05/01                              | 208429    | 庾成慶                           | 63900019084290 | 3000    | 1                 |
| D-04F  | 040400  | 2014/05/01                              | 208430    | 周星池                           | 63900019084307 | 3100    | 2                 |
| D-05F  | 040500  | 2014/05/01                              | 208431    | 陶晶銀                           | 63900019084316 | 4000    | 2                 |
|        |         |                                         |           |                               |                |         |                   |
|        | 共1頁/20筆 |                                         |           |                               |                |         |                   |
|        |         |                                         | 製         | 表 回上一                         | 頁              |         |                   |

3. 按[製表]後於 server 端啟動製表程式,稍後再查詢結果。

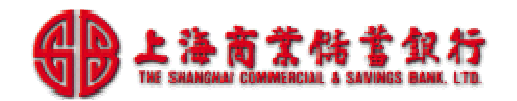

| 帳單整批製表      |         |  |  |
|-------------|---------|--|--|
|             |         |  |  |
| 出帳年月        | 2014/05 |  |  |
| 帳戶種類        | 全部  ▼   |  |  |
| 戶號          |         |  |  |
| 代號          |         |  |  |
| 查詢列表        |         |  |  |
| 或前往查詢頁面查詢結果 |         |  |  |
|             | 查詢      |  |  |

4. 按[查詢]後,可顯示已產製報表清單如下。

| 特店帳單整批製表 |                   |                        |        |          |                 |          |                        |
|----------|-------------------|------------------------|--------|----------|-----------------|----------|------------------------|
| 記錄編號     | 報表代號 - 名稱         | 製檔時間                   | 最近下載時間 | 檔案<br>大小 | 傳檔次數<br>傳檔狀況    | 檔案<br>型態 | 作業                     |
| 127285   | PD935D - 特店帳單整批製表 | 2014/05/15<br>17:33:35 |        | 548569   | <b>0</b><br>待下博 | PDF      | <u>下載</u><br><u>內容</u> |
| 共1頁/1筆   |                   |                        |        |          |                 |          |                        |
|          |                   | 回清單                    | 重整     |          |                 |          |                        |

5. 按[下載]後,存放於本機電腦後,可開啟檔案檢視繳費單資料,顯示如下。

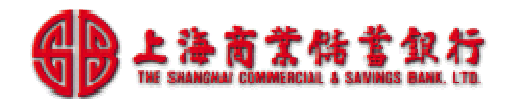

| 上海商                                                                                                    | 上海商銀展示社區 0 1 客戶編號: 27737 客戶名稱: 劉的華 |                |       |                                    |                                             |            |                   |     |
|----------------------------------------------------------------------------------------------------|------------------------------------|----------------|-------|------------------------------------|---------------------------------------------|------------|-------------------|-----|
| 銀行<br>條<br>2600<br>碼<br>區 應繳總金額: 2,600                                                                                                    |                                    |                | 超商條碼區 | 030525<br>006390<br>0052016<br>應繳總 | A01<br>0019084129<br>000002600<br>全額: 2,600 |            | 代收行存去             |     |
| 銀                                                                                                    | 行代號                                | 銷帳編號           | J     | 應繳總                                | 金額                                          | 應繳期限       | 帳單產生月份            | 1 聯 |
|                                                                                                    | 011                                | 63900019084129 |       | 2,60                               | 0                                           | 2014/05/20 | 2014年05月          |     |
| 認証権                                                                                                    | 喇                                  |                |       |                                    |                                             |            |                   |     |
| 經辦                                                                                                    |                                    | 記帳             | 覆杉    | Ь.                                 |                                             | 收訖翟幻記      |                   | 1): |
| 上海商銀展示社區 O 1 □ P副品<br>□ P副品<br>□ P信<br>電話: 02-12345678 □ 掛號<br>網址: http://www.goodhome.com.tw □ 限時轉號                                                                                                   |                                    |                |       |                                    |                                             |            |                   |     |
|                                                                                                    |                                    | 200            | 的華    |                                    |                                             |            | 生共                |     |
|                                                                                                    |                                    | 台北市高級路1        | 100號元 | 示範社                                | 區A-1F                                       |            | 大王<br>女士 公啟<br>寶號 |     |
| (內附重要文件 無法投遞 請退回)                                                                                                    |                                    |                |       |                                    |                                             |            |                   |     |
| 親愛的客戶 您好:<br>1.登入繳費入口(http://www.scsb.com.tw),請點選「Pukii代收寶繳費入口」,即可進行帳單查詢與線上繳費。使用上海銀行金融卡繳費免手<br>續費,他行金融卡繳費,需自付跨行手續費。<br>2.銀行繳納:請持本繳款單至上海商業儲蓄銀行臨櫃繳納,免手續費。<br>3. ATM轉帳:選擇「繳費」→輸入上海銀行代號011→輸入銷帳編號→輸入應繳總金額。 |                                    |                |       |                                    |                                             |            |                   |     |
| 親愛的客戶 您好:<br>1.應繳期限:至本月份的20日止。<br>2.持繳費單可到各超商(7-11,全家,萊爾富,ok)繳費(手續費10元)或上海商銀櫃台繳費(免手續費)。<br>3.ATM轉帳:轉入行:011,轉入帳號=[繳款單14碼銷帳編號],須自負跨行手續費。                                                                 |                                    |                |       |                                    |                                             |            |                   |     |

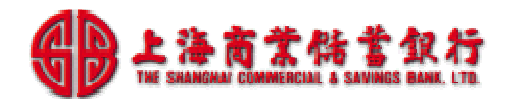

|                     | 4/05/15 17:33 |                   |
|---------------------|---------------|-------------------|
| 戶號:A-01F 代號:010100  |               | ( 收訖章 )           |
| 客戶名稱:劉的華            | 客戶識別碼:010100  | 繳                 |
| 銷帳編號:63900019084129 | 繳費編號: 208412  |                   |
| 繳費項目                |               | 織費金額 執            |
| 201405 管理費          |               | 2,000             |
| 201405 汽車位清潔費       |               | 500               |
| 201405 機車位清潔費       |               | 1 <mark>00</mark> |
| 應繳總金額               |               | 2,600             |

6. 特店人員檢視資料正確無誤後,可列印[繳費單],交付或郵寄給客戶進行繳費。

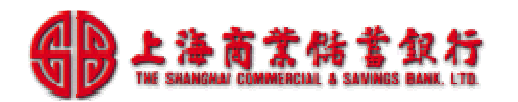

# 4.2 期中作業說明

繳費客戶可使用以下各種通路進行繳費,系統均會自動進行對帳與銷帳作業。

- 超商繳費:持[繳費單]到超商繳費.
- 本行臨櫃繳費:持[繳費單]到銀行臨櫃繳費.
- 繳費入口線上繳費:依特店所編的調單欄位登入後,可直接查詢帳單與繳費.
- ATM/網路 ATM 繳費:依[繳費單]的銀行代號與銷帳編號進行轉帳繳費.
- 他行臨櫃匯款:填寫銀行匯款單,匯款帳號=[繳費單的銷帳編號],戶名=[特店銀 行帳戶戶名]
- 特店櫃台繳費:到特店管理中心繳費,人工銷帳.

所以該階段,特店人員主要作業項目如下

- 1. 查詢客戶繳費記錄
- 2. 帳單對帳銷帳作業
- 3. 特店櫃台繳費代收作業

# 4.2.1查詢客戶繳費記錄

作業時機:

1. 期中查詢客戶繳費情形.

### 操作說明:

1. 輸入查詢條件。

| 繳費記錄檔查詢 |                    |              |       |  |
|---------|--------------------|--------------|-------|--|
|         |                    |              |       |  |
| 扣帳日期    | 2014/05/01 🔤 ~ 203 | 14/05/15 🗾 🧾 |       |  |
|         | 全部  ▼              | 狀態           | 全部  ▼ |  |
|         |                    | 銷帳編號         |       |  |
| 客戶識別碼   |                    | 帳戶種類         | 全部  ▼ |  |
|         |                    | 繳費者          |       |  |
| 戶號      |                    |              |       |  |
| 代號      |                    |              |       |  |
|         |                    | 查詢           |       |  |

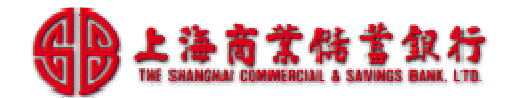

## 欄位說明:

| 欄位名稱       | 說明                       |
|------------|--------------------------|
| 扣帳日期       | 查詢之交易扣帳時間起迄              |
| 繳費方式       | 選擇查詢之繳費方式,包含             |
|            | ● 線上金融卡(尚未提供)            |
|            | ● 超商代收                   |
|            | ● 特店櫃台                   |
|            | ● 銀行櫃台                   |
|            | ● 銀行 ATM                 |
|            | ● 授權扣款(尚未提供)             |
|            | ● 郵局代收(尚未提供)             |
| 狀態         | 選擇查詢之繳費狀態,包含             |
|            | <ul> <li>● 全部</li> </ul> |
|            | ● 付款失敗                   |
|            | ● 短繳                     |
|            | ● 溢繳                     |
|            | ● 付款完成                   |
| 繳費編號       | 欲查詢之繳費編號(空白列出全部)         |
| 銷帳編號       | 欲查詢之銷帳編號(空白列出全部)         |
| 客戶識別碼      | 欲查詢之客戶唯一識別碼              |
| 帳戶類別       | 特店入帳帳號類別                 |
| [特店自訂查詢欄位] | 例如,上圖的[戶號],[代號]等.        |

# 2. 按[確定]後,列出符合查詢條件的繳費交易清單,如下圖。

|        | <u>繳費記錄檔明細</u> |               |        |        |        |                      |       |      |                         |
|--------|----------------|---------------|--------|--------|--------|----------------------|-------|------|-------------------------|
|        | 扣帳日期           |               | 1259#  | 客戶名稱   | 繳費方式   | 轉入銀行 / 銷帳編號          | 應繳金額  | 狀態   | <u>لمت بدر مد</u>       |
|        | 繳費日期           | <i>)</i> − sn | 17,597 | 客戶識別碼  | 繳費编號   | 帳戶類別名稱               | 實繳金額  | 回應代碼 | 加加                      |
| 日日之田   | 2014/05/05     | A-055         | 010500 | 李暁龍    | 銀行 ATM | 011 / 63900019084165 | 2,500 | 付款完成 | 20140515 方面海梁邮讨约 法上了政讨  |
| mece   | 2014/05/05     | A-05F         | 010500 | 010500 | 208416 | 上海商銀展示社區(6390001)    | 2,500 |      | 20140515 月里復朝喉記録, 時八山唯語 |
| 日日之田   | 2014/05/05     | A-04E         | 010400 | 李名香    | 銀行櫃台   | 011 / 63900019084156 | 2,550 | 付款完成 |                         |
| 75-40  |                | A-04F 01      | 010400 |        |        |                      |       |      |                         |
| 日日之田   | 2014/05/05     | A-02E         | 010200 | 林清霞    | 銀行櫃台   | 011 / 63900019084147 | 2,550 | 付款完成 |                         |
| 2240   | 2014/05/02     | A-03F         | 010300 | 010300 | 208414 | 上海商銀展示社區(6390001)    | 2,550 |      |                         |
| 田田公田   | 2014/05/05     | A 025         | 010200 | 鄒潤發    | 超商代收   | 011 / 63900019084138 | 2,550 | 付款完成 |                         |
| - mese |                | A-02F         | 010200 |        | 208413 |                      |       |      |                         |
| 田田公田   | 2014/05/05     | A 015         | 010100 | 劉的華    | 超商代收   | 011 / 63900019084129 | 2,600 | 付款完成 |                         |
|        | 2014/05/04     | A-01F         | 010100 | 010100 | 208412 | 上海商銀展示社區(6390001)    | 2,600 |      |                         |

3. 按[明細]後,可顯示此筆的繳費交易的帳單明細資料,如下圖。

| 繳費記錄檔明細 |            |        |        |        |      |      |
|---------|------------|--------|--------|--------|------|------|
| 序號      | 日期         | 項目編號   | 帳單編號   | 項目期別   | 實繳金額 | 應繳金額 |
| 1       | 2014/05/01 | 管理費    | 230805 | 201405 | 2000 | 2000 |
| 2       | 2014/05/01 | 汽車位清潔費 | 230805 | 201405 | 500  | 500  |
| 3       | 2014/05/01 | 機車位清潔費 | 230805 | 201405 | 50   | 50   |

# 4.2.2特店帳單銷帳作業

### 作業時機:

1. 想查詢各期帳單客戶繳費與銷帳情形.

# 作業方式:

1. 產製與下載[特店帳單明細表],可得知各期帳單客戶繳費情形.

### 操作說明:

1. 執行[特店報表作業→特店帳單明細表],以產製報表.

2. 輸入查詢條件。

| 特店帳單明細表 |         |  |  |
|---------|---------|--|--|
| 山梔午日    | 2014/05 |  |  |
|         | 2014/05 |  |  |
|         | <br>    |  |  |
|         | <u></u> |  |  |
| 種類      |         |  |  |
| 製表      |         |  |  |

欄位說明:

| 欄位名稱 | 說明                |
|------|-------------------|
| 出帳月份 | 帳單出帳月份            |
| 帳戶種類 | 可選擇[全部/查詢帳單的帳戶類別] |
| 繳費狀況 | 選擇查詢之繳費狀態,包含      |
|      | ● 全部              |
|      | ● 短繳              |
|      | ● 溢繳              |

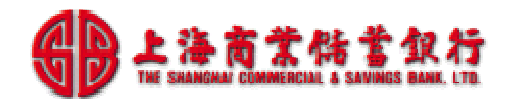

|    | ● 付款完成                |
|----|-----------------------|
| 種類 | 可提供                   |
|    | PDF 格式:可下載存檔或列印進行人工處理 |
|    | XLS 格式:可下載後,進行統計作業    |

3. 按[製表]後於 server 端啟動製表程式,稍後再查詢結果。

| 特店帳單明細表                            |         |  |  |  |
|------------------------------------|---------|--|--|--|
|                                    |         |  |  |  |
| 出帳年月                               | 2014/05 |  |  |  |
| 帳戶種類                               | 全部  ▼   |  |  |  |
| 繳費狀況                               | 全部  ▼   |  |  |  |
| 種類                                 |         |  |  |  |
| 製表                                 |         |  |  |  |
| 特店帳單明細表製表中,請稍後再做查詢!<br>或前往查詢頁面查詢結果 |         |  |  |  |
| 查詢                                 |         |  |  |  |

4. 按[查詢]後,可顯示已產製報表清單如下。

| 特店帳單明細表 |                  |                        |                        |          |                 |          |                        |
|---------|------------------|------------------------|------------------------|----------|-----------------|----------|------------------------|
| 記錄編號    | 報表代號 - 名稱        | 製檔時間                   | 最近下載時間                 | 檔案<br>大小 | 傳檔次數<br>傳檔狀況    | 檔案<br>型態 | 作業                     |
| 127289  | PD927D - 特店帳單明細表 | 2014/05/15<br>21:19:28 |                        | 11775    | <b>0</b><br>待下傳 | PDF      | <u>下載</u><br><u>内容</u> |
| 127287  | PD927D - 特店帳單明細表 | 2014/05/15<br>17:52:31 | 2014/05/15<br>17:52:59 | 11471    | 1<br>已下載        | PDF      | <u>下載</u><br><u>內容</u> |
| 127263  | PD927D - 特店帳單明細表 | 2014/05/15<br>15:41:37 | 2014/05/15<br>15:41:40 | 11470    | 1<br>已下載        | PDF      | <u>下載</u><br><u>內容</u> |
| 127264  | PD927D - 特店帳單明細表 | 2014/05/15<br>15:41:37 | 2014/05/15<br>15:41:41 | 19968    | 1<br>已下載        | XLS      | <u>下載</u><br><u>內容</u> |

5. 下載後開啟檔案,顯示如下。

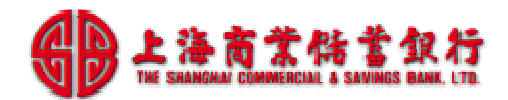

### 企業帳單管理平台-簡易操作手冊V1.1

|            |            |      |         |        |                      | FeSnet - * | 的這帳單明細。   | 表      |                               |            |            |                       |
|------------|------------|------|---------|--------|----------------------|------------|-----------|--------|-------------------------------|------------|------------|-----------------------|
|            |            |      |         |        |                      | 出帳年月       | : 2014/05 |        |                               |            |            |                       |
| 特店編號:01103 | 0363069001 |      |         |        |                      |            |           |        |                               |            | 報表紙        | a號: PD927D            |
| 織費狀態:全部    |            |      |         |        |                      |            |           |        |                               |            | 列印题        | 寺間 : 2014/05/15 21:19 |
| 帳戶種類:全部    |            |      |         |        |                      |            |           |        |                               |            |            |                       |
| 戶號         | 代號         | 客戶姓名 | 企業代碼    | 帳單編號   | 帳單金額                 | 對被金額       | 繳費狀態      | 繳費编號   | 銷帳輻號                          | 扣帳目期       | 繳費日期       | 備註                    |
| A-01F      | 010100     | 瀏的華  | 6390001 | 230802 | 2,600                | 2,600      | 付款完成      | 208412 | 63900019084129                | 2014/05/05 | 2014/05/04 |                       |
| A-02F      | 010200     | 鄒潤發  | 6390001 | 230803 | 2,550                | 2,550      | 付款完成      | 208413 | 63900019084138                | 2014/05/05 | 2014/05/03 |                       |
| A-03F      | 010300     | 林清霞  | 6390001 | 230804 | 2,550                | 2,550      | 付款完成      | 208414 | 63900019084147                | 2014/05/05 | 2014/05/02 |                       |
| A-04F      | 010400     | 李名喬  | 6390001 | 230805 | 2,550                | 2,550      | 付款完成      | 208415 | 63900019084156                | 2014/05/05 | 2014/05/02 |                       |
| A-05F      | 010500     | 李晓龍  | 6390001 | 230806 | 2,500                | 2,500      | 付款完成      | 208416 | 63900019084165                | 2014/05/05 | 2014/05/05 |                       |
| B-01F      | 020100     | 詹曼玉  | 6390001 | 230807 | 3,500                | 4,000      | 溢繳        | 208417 | 63900019084174                | 2014/05/15 | 2014/05/14 |                       |
| B-02F      | 020200     | 候佩晨  | 6390001 | 230808 | 3, <mark>5</mark> 50 | 3,500      | 短繳        | 208418 | 63900019084183                | 2014/05/15 | 2014/05/14 |                       |
| B-03F      | 020300     | 林志靈  | 6390001 | 230809 | 3,000                | 3,000      | 付款完成      | 208419 | 639000 <mark>1</mark> 9084192 | 2014/05/15 | 2014/05/14 |                       |
| B-04F      | 020400     | 王欣林  | 6390001 | 230810 | 3,100                | 0          | 未繳        |        |                               |            |            |                       |
| B-05F      | 020500     | 李利祥  | 6390001 | 230811 | 4,000                | 0          | 未緻        |        |                               | -          |            |                       |

# 檔案種類:pdf,xls格式

| 欄位名稱         | 說明                   |
|--------------|----------------------|
| 報表編號         | PD927D               |
| 出帳年月         | 帳單出帳年月               |
| 帳戶種類         | 依製表條件顯示,             |
|              | [全部/查詢帳單的帳戶類別]       |
| [特店自訂查詢欄位1]  | 例如,上圖的[戶號]           |
| [特店自訂查詢欄位2]  | 例如,上圖的[代號]           |
| [特店自訂查詢欄位3]  |                      |
| [特店自訂查詢欄位 4] |                      |
| [特店自訂查詢欄位 5] |                      |
| 客户姓名         | 該帳單之客戶姓名             |
| 企業代碼         | 該帳單之企業代碼             |
| 帳單編號         | 繳費平台所編的唯一帳單編號,可供查詢   |
| 帳單金額         | 該帳單之應繳金額             |
| 銷帳金額         | 該帳單之實際繳交金額           |
| 繳費狀態         | 該帳單之繳費狀態,如[未繳/付款完成]等 |
| 繳費編號         | 繳費平台所編的唯一繳費編號,可供查詢   |
| 銷帳編號         | 該帳單之銀行轉入帳號(銷帳編號)     |
| 扣帳日期         | 該帳單之銀行入扣帳日期          |
| 繳費日期         | 該帳單之客戶繳費日期           |
| 備註           | 該帳單之特別註記             |

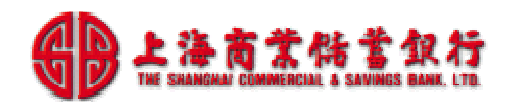

# 4.2.3銀行存摺對帳作業

# 作業時機:

1. 想進行銀行存摺的撥款金額對帳作業,以核對銀行撥款金額與客戶繳費金額.

## 作業方式:

1. 依條件產製與下載[特店收費彙總表], 可得知銀行應撥款金額.

操作說明:

1. 執行[特店報表作業→特店收費彙總表],以產製報表.

2. 輸入查詢條件。

| 特店收費彙總表 |            |  |  |  |  |
|---------|------------|--|--|--|--|
| 扣帳日期    | 2014/05/01 |  |  |  |  |
| 帳戶種類    | 全部    ▼    |  |  |  |  |
| 繳費方式    | 全部  ▼      |  |  |  |  |
| 種類      |            |  |  |  |  |
| 製表      |            |  |  |  |  |

欄位說明:

| 欄位名稱 | 說明                |
|------|-------------------|
| 扣帳日期 | <b>扣帳日期區間</b>     |
| 帳戶種類 | 可選擇[全部/查詢帳單的帳戶類別] |
| 繳費方式 | 可選擇               |
|      | ● 線上金融卡           |
|      | ● 線上信用卡(尚未提供)     |
|      | ● 超商代收            |
|      | ● 特店櫃台            |
|      | ● 銀行櫃台            |
|      | ● 銀行 ATM          |
|      | ● 授權扣款(尚未提供)      |
|      | ● 郵局代收(尚未提供)      |
| 種類   | 可提供               |

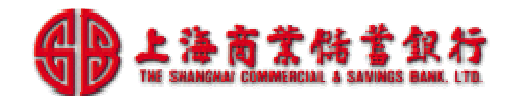

企業帳單管理平台-簡易操作手冊V1.1

PDF 格式:可下載存檔或列印進行人工處理 XLS 格式:可下載後,進行統計作業

# 3. 按[製表]後於 server 端啟動製表程式,稍後再查詢結果。

| 特店收費彙總表                            |            |  |  |  |  |
|------------------------------------|------------|--|--|--|--|
|                                    |            |  |  |  |  |
| 扣帳日期                               | 2014/05/15 |  |  |  |  |
| 帳戶種類                               | 全部         |  |  |  |  |
| 繳費方式                               | 全部  ▼      |  |  |  |  |
| 種類                                 |            |  |  |  |  |
| 製表                                 |            |  |  |  |  |
| 特店收費彙總表製表中,請稍後再做查詢!<br>或前往查詢頁面查詢結果 |            |  |  |  |  |
| 查詢                                 |            |  |  |  |  |

# 4.按[查詢]後,可顯示已產製報表清單如下。

| 特店收費彙總表 |                  |                        |        |          |              |          |                 |
|---------|------------------|------------------------|--------|----------|--------------|----------|-----------------|
| 記錄編號    | 報表代號 - 名稱        | 製檔時間                   | 最近下載時間 | 檔案<br>大小 | 傳檔次數<br>傳檔狀況 | 檔案<br>型態 | 作業              |
| 127291  | PT928T - 特店收費彙總表 | 2014/05/15<br>21:29:46 |        | 7474     | 0<br>待下傳     | PDF      | 下載<br><u>内容</u> |

5. 下載後開啟檔案,顯示如下。

### FeSnet 特店收費業總表 推發日期: 2014/05/01 - 2014/05/15 特店繼號: 011030363069001 報表編號: PT928T 银户囤類: 全部 列印時間: 2014/05/15 21:29 撤費方式: 全部 戶號 代號 春户姓名 統資權就 和總日期 統費目期 截軍月份 封被權能 **應職企語 實踐企語** 優惠金額 線上金融卡 超商代收 鄭局代收 特店櫃台 其它 狀態 A-01F 010100 侧的華 208412 2014/05/05 2014/05/04 201405 63900019084129 2,600 2,600 0 0 2,600 0 0 0 付款完成 A-02F 010200 重调發 208413 2014/05/05 2014/05/03 201405 63900019084138 2,550 2,550 0 0 2,550 0 0 0 付款完成 208414 2014/05/05 2014/05/02 201405 2,550 付款完成 A-03F 010300 林清覆 63900019084147 2,550 0 0 2,550 0 0 0 A-D4F 2014/05/05 2014/05/02 201405 2,550 2,550 0 0 付款完成 010400 李名書 208415 63900019084156 0 0 0 2,550 A-05F 010500 李曉龍 208416 2014/05/05 2014/05/05 201405 63900019084163 2,500 2,500 0 0 0 0 2,500 付款完成 0 B-01F 020100 詹曼玉 208417 2014/05/15 2014/05/14 201405 63900019084174 3,500 4,000 0 0 4,000 猫纖 B-02F 020200 侯佩晨 208418 2014/05/15 2014/05/14 201405 63900019084183 3,550 3,500 0 0 3,500 短續 0 0 0 B-03F 020300 林志靈 208419 2014/05/15 2014/05/14 201405 63900019084192 3.000 3,000 0 0 0 0 0 3,000 付款完成 18,100 總計: 22,800 23,250 0 0 5,150 0 0

# 檔案種類:pdf, xls 格式

| 欄位名稱         | 說明                   |
|--------------|----------------------|
| 報表編號         | PT928T               |
| 扣帳日期區間       | 該繳費報表查詢的扣帳日期區間       |
| 帳戶種類         | 依製表條件顯示,             |
|              | [全部/查詢帳單的帳戶類別]       |
| 繳費方式         | 依製表條件顯示,             |
|              | ● 全部                 |
|              | ● 線上金融卡              |
|              | ● 線上信用卡(尚未提供)        |
|              | ● 超商代收               |
|              | ● 特店櫃台               |
|              | ● 銀行櫃台               |
|              | ● 銀行 ATM             |
|              | ● 授權扣款(尚未提供)         |
|              | ● 郵局代收(尚未提供)         |
| [特店自訂查詢欄位1]  | 例如,上圖的[戶號]           |
| [特店自訂查詢欄位2]  | 例如,上圖的[代號]           |
| [特店自訂查詢欄位3]  |                      |
| [特店自訂查詢欄位 4] |                      |
| [特店自訂查詢欄位5]  |                      |
| 客户姓名         | 該帳單之客戶姓名             |
| 繳費編號         | 該繳費交易於繳費平台的繳費編號,可供查詢 |
| 扣帳日期         | 該繳費交易之入扣帳日期          |
| 繳費日期         | 該繳費交易之客戶繳費日期         |
| 帳單月份         | 該繳費交易之客戶繳費的帳單月份      |

| 上海商             | 業件           | ざ 飲行             |
|-----------------|--------------|------------------|
| HE SHANGHAI COM | MERCIAL & SA | IVINGS BANK, LTD |

| 銷帳編號  | 該帳單之銀行銷帳編號               |
|-------|--------------------------|
| 應繳金額  | 該繳費交易之客戶應繳金額             |
| 實繳金額  | 該繳費交易之客戶實繳金額             |
| 優惠金額  | 該繳費交易之客戶優惠金額,優惠金額係客戶繳費當  |
|       | 時,依據特店自行訂定的優惠方案,計算得出的.   |
| 線上金融卡 | 該繳費交易透過[繳費入口]使用金融卡繳費的金額  |
| 超商代收  | 該繳費交易透過[超商代收]繳費的金額       |
| 郵局代收  | 該繳費交易透過[郵局代收]繳費的金額       |
| 特店櫃台  | 該繳費交易使用現金,透過[特店管理平台]繳費功能 |
|       | 繳費的金額                    |
| 其他    | 該繳費交易透過[其他方式繳費]的金額,例如銀行  |
|       | ATM,銀行匯款等                |
| 狀態    | 該繳費交易繳費的狀態               |

# 4.2.4特店銷帳異常查詢作業

作業時機:

1. 繳費客戶申告已繳費,但系統未銷帳時或繳費客戶申告重複繳費時

2. 不定期查詢,以確認有無客戶繳費但未正確銷帳的情形.

# 作業方式:

1. 依條件產製與下載[收費異常表],可得知是否有收費異常情形.

操作說明:

1. 執行[特店報表作業→收費異常表],以產製報表.

2. 輸入查詢條件。

|      | 收費異常報表                      |
|------|-----------------------------|
| 扣帳日期 | 2014/05/01 🔤 ~ 2014/05/15 📑 |
| 異常狀態 | 全部異常交易 ▼                    |
| 種類   | PDF                         |
|      | 查詢列表                        |

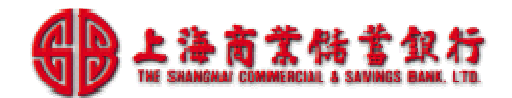

### 欄位說明:

| 欄位名稱 | 說明                    |
|------|-----------------------|
| 扣帳日期 | 扣帳日期區間                |
| 異常狀態 | 可選擇                   |
|      | ● 全部異常交易              |
|      | ● 未銷帳                 |
|      | ● 重複銷帳                |
| 種類   | 可提供                   |
|      | PDF 格式:可下載存檔或列印進行人工處理 |

# 3. 按[查詢列表], 可顯示異常交易清單。

| _ | 收費異常報表    |            |           |            |            |       |            |                |       |                 |               |        |         |
|---|-----------|------------|-----------|------------|------------|-------|------------|----------------|-------|-----------------|---------------|--------|---------|
|   |           | 승규 아프 다 우리 | 代收通路      | 扣帳日期       | 客戶繳費日期     | 繳費金額  | 銷帳狀態       | 悲              |       | 264-dts.245.94# |               | 1254   | 安己县方    |
|   | 處理口期      | 偏染口期       | 原繳費方式     | 原扣帳日期      | 原客戶繳費日期    | 原繳費金額 | 原繳費狀態      | - 3月11夜9月13九   | 感激还到  | 188(1921)11     | , <b>⊢</b> sπ | TUSK   | 各户姓名    |
|   | 014/05/15 | 2014/05/15 | 超商代收 7_11 | 2014/05/15 | 2014/05/13 | 2,500 | 重複銷帳(銷帳編號) | 62000010004165 | 2 500 | 200416          | A 055         | 010500 | 次陆部     |
| 2 | 014/05/15 | 2014/05/15 | 銀行ATM     | 2014/05/05 | 2014/05/05 | 2,500 | 付款完成       | 03900019084165 | 2,500 | 208410          | A-05F         | 010500 | -J-WCHE |

# 4. 按[製表]後於 server 端啟動製表程式,稍後再查詢結果。

| 收費異常報表                              |                             |  |  |  |  |
|-------------------------------------|-----------------------------|--|--|--|--|
| 扣帳日期                                | 2014/05/01 🔲 ~ 2014/05/15 📰 |  |  |  |  |
| 異常狀態                                | 全部異常交易 ▼                    |  |  |  |  |
| 種類                                  | PDF                         |  |  |  |  |
|                                     | 查詢列表                        |  |  |  |  |
| 特店收費異常報表製表中,請稍後再做查詢!<br>或前往查詢頁面查詢結果 |                             |  |  |  |  |
| 查詢                                  |                             |  |  |  |  |

5. 按[查詢]後,可顯示已產製報表清單如下。

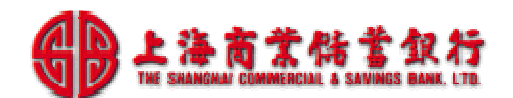

|        |                 | 收費異常                   | 常報表    |          |                 |          |                        |
|--------|-----------------|------------------------|--------|----------|-----------------|----------|------------------------|
| 記錄編號   | 報表代號 - 名稱       | 製檔時間                   | 最近下載時間 | 檔案<br>大小 | 傳檔次數<br>傳檔狀況    | 檔案<br>型態 | 作業                     |
| 127295 | PD939D - 收費異常報表 | 2014/05/15<br>21:36:26 |        | 3702     | <b>0</b><br>待下傳 | PDF      | <u>下載</u><br><u>內容</u> |

# 6. 下載後開啟檔案,顯示如下。

|                       |                   |      |            |            |       |          |                | FeSnet   | <ul> <li>收費異常報委</li> </ul> |       |            |            |       |       |       |                         |                     |
|-----------------------|-------------------|------|------------|------------|-------|----------|----------------|----------|----------------------------|-------|------------|------------|-------|-------|-------|-------------------------|---------------------|
|                       |                   |      |            |            |       |          |                | 担极日期: 20 | 014/05/01 - 2014/05/1      | 5     |            |            |       |       |       |                         |                     |
| 特古編號: 011<br>新碳状態: 全部 | 030363069001<br>{ |      |            |            |       |          |                |          |                            |       |            |            |       |       |       | 報表續號: PD9<br>列印時間: 2014 | 39D<br>M05/15 21:36 |
| 總理日期                  | 信案日期              | 代收通路 | 的吸出期       | 客戶職費日      | 粮費金額  | 到限制的     | 非常 建合成         | 應統企額     | 和资格记                       | 原繳費方式 | 原相脱日期      | 原客戶載費日     | 原職費金額 | 原繳費狀態 | 戶號    | 代號                      | 客户姓名                |
| 2014/05/15            | 2014/05/15        | 71   | 2014/05/15 | 2014/05/13 | 2,500 | 重複計模(銷模編 | 63900019084165 | 2,50     | 0 208416                   | 銀行ATM | 2014/05/05 | 2014/05/05 | 2,500 | 付款完成  | A-05F | 010500                  | 李晓薇                 |
| 2. E                  | <i>a.</i>         | 總筆數  | 1          | 建金蜡        | 2,500 |          |                | We .     | 22                         | 10    | AL         | th'        | 0     |       |       |                         | 222                 |

# 檔案種類:pdf, xls 格式

| 欄位名稱       | 說明                      |
|------------|-------------------------|
| 處理日期       | 該繳費交易之銷帳處理日期            |
| 檔案日期       | 該繳費交易之銀行銷帳檔案日期          |
| 代收通路       | 顯示代收通路代號,例如[71/TT]等     |
| 扣帳日期       | 該繳費交易之入扣帳日期             |
| 客戶繳費日      | 該繳費交易之客戶繳費日期            |
| 繳費金額       | 該繳費交易之客戶實繳金額            |
| 銷帳狀態       | 顯示[重覆銷帳/未銷帳]            |
| 銷帳編號       | 該帳單之銀行銷帳編號              |
| 應繳金額       | 該繳費交易之客戶應繳金額            |
| 繳費編號       | 該繳費交易於繳費平台的繳費編號,可供查詢    |
| 原繳費方式      | 顯示原繳費方式,例如[超商代收/銀行櫃台/銀行 |
|            | ATM] 等                  |
| 原扣帳日期      | 該繳費交易之原入扣帳日期            |
| 原客戶繳費日     | 該繳費交易之原客戶繳費日期           |
| 原繳費金額      | 該繳費交易之客戶原實繳金額           |
| 原繳費狀態      | 顯示原繳費狀態                 |
| [特店自訂查詢欄位] | 例如,上圖的[戶號],[代號]等.       |
| 客户姓名       | 該帳單之客戶姓名                |

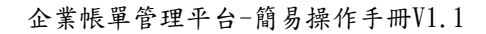

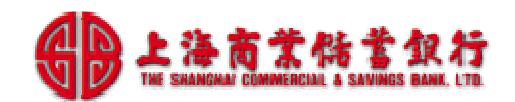

# 4.2.5特店帳單狀態維護-人工銷帳

### 作業時機:

1. 繳費客戶到特店管理中心以現金繳款或已用其他方式繳款, 需人工銷帳.

### 作業方式:

1.使用[帳單狀態維護],依條件查詢帳單,以進行人工繳費銷帳作業.

操作說明:

- 1. 執行[管理作業→帳單狀態維護],以進行帳單人工銷帳作業
- 2. 點選[帳單狀態維護]後,系統提供查詢帳單畫面內容,如下圖。

| 帳單狀態維護 |                     |  |  |  |  |
|--------|---------------------|--|--|--|--|
|        |                     |  |  |  |  |
| 帳戶種類   | 全部 🔻                |  |  |  |  |
| 帳單月份   | 201405 🔤 ~ 201405 🛅 |  |  |  |  |
| 繳費狀態   | 全部  ▼               |  |  |  |  |
| 帳單編號   |                     |  |  |  |  |
| 戶號     | B-05F               |  |  |  |  |
|        |                     |  |  |  |  |
|        | 查詢                  |  |  |  |  |

| 欄位名稱       | 說明                |
|------------|-------------------|
| 帳戶種類       | 可選擇[全部/查詢帳單的帳戶類別] |
| 帳單月份       | 帳單出帳月份            |
| 繳費狀態       | 可選擇               |
|            | ● 全部              |
|            | ● 未繳              |
|            | ● 短繳              |
|            | ● 溢繳              |
|            | ● 付款完成            |
| 帳單編號       | 系統編的帳單唯一編號        |
| 特店自訂帳單查詢欄位 | 例如,上圖的[戶號],[代號]等. |

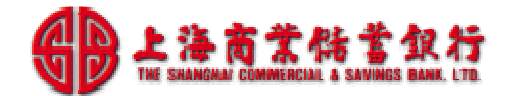

# 3. 輸入查詢條件,點選[查詢]後,顯示帳單查詢結果,如下圖。

| 帳單狀態維護        |       |        |        |        |                   |      |        |      |     |
|---------------|-------|--------|--------|--------|-------------------|------|--------|------|-----|
|               |       | 個單組號 越 |        | 護入銀行   | 越, 细行 <sup></sup> |      |        |      |     |
|               | 戶號    | 代號     | 客戶名稱   | 帳單月份   | 企業代碼              | 銷帳金額 | 客戶識別碼  | 繳費狀態 | 備註欄 |
| DEAT ATTA ALT |       |        | 카루르니코운 | 230811 | 011               | 4000 |        |      |     |
| 99础 1180      | B-05F | 020500 | 学利群    | 201405 | 6390001           | 0    | 020500 | 未繳   |     |

### 4. 在帳單查詢結果頁,點選[明細],可顯示此筆帳單明細內容,如下圖。

|            | 帳單狀態維護        |         |        |      |        |      |  |  |  |
|------------|---------------|---------|--------|------|--------|------|--|--|--|
| - <b>-</b> | 15 <b>5</b> 2 | 項目編號    | 項目期別   | 帳單金額 | 備註欄    |      |  |  |  |
| 尸號         | 代號            | 項目名稱    | 方式     | 銷帳金額 |        |      |  |  |  |
| D. OFF     | 020500        | 0000001 | 201405 | 3000 | 管理費    |      |  |  |  |
| B-USF      | 020500        | 管理費     | 定期繳費   | 0    | 尚未繳費   |      |  |  |  |
| D. 055     | 020500        | 0000002 | 201405 | 1000 | 汽車位清潔費 |      |  |  |  |
| B-05F      | 020500        | 020500  | 汽車位清潔費 | 定期繳費 | 0      | 尚未繳費 |  |  |  |

### 5. 在帳單查詢結果頁,點選[修改]後,可進行繳費狀態異動,如下圖。

|      | 帳單狀態維護 - 修改    |  |  |  |  |  |
|------|----------------|--|--|--|--|--|
|      |                |  |  |  |  |  |
| 戶號   | B-05F          |  |  |  |  |  |
| 代號   | 020500         |  |  |  |  |  |
| 帳單編號 | 230811         |  |  |  |  |  |
| 帳單月份 | 201405         |  |  |  |  |  |
| 帳單金額 | 4000           |  |  |  |  |  |
| 銷帳金額 | 0              |  |  |  |  |  |
| 繳費狀況 | 付款完成 ▼ (目前為未繳) |  |  |  |  |  |
| 備註   | 上期重複繳費,本期直接抵免  |  |  |  |  |  |
|      | 修改  回上一頁       |  |  |  |  |  |

| 欄位名稱 | 說明 |
|------|----|
|------|----|

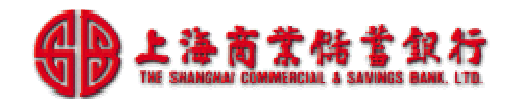

| 繳費狀況 | 可依實際情形選擇以下狀態,進行人工介入處理. |
|------|------------------------|
|      | ● 未繳                   |
|      | ● 短繳                   |
|      | ● 溢繳                   |
|      | ● 付款成功                 |
| 備註   | 註記此次異動的原因              |

# 4.2.6特店帳單狀態維護-特店櫃台繳費

## 作業時機:

1. 繳費客戶到特店管理中心以現金繳費.

### 作業方式:

1.使用[帳單狀態維護],依條件查詢帳單,以進行人工繳費銷帳作業.

# 操作說明:

1. 執行[管理作業→帳單狀態維護],以進行帳單人工銷帳作業

2. 點選[帳單狀態維護]後,系統提供查詢帳單畫面內容,如下圖。

| ļ    | <b>倀單狀態維護</b>       |
|------|---------------------|
|      |                     |
| 帳戶種類 | 全部  ▼               |
| 帳單月份 | 201405 🔍 ~ 201405 🛄 |
| 繳費狀態 | 全部  ▼               |
| 帳單編號 |                     |
| 戶號   | B-04F               |
| 代號   |                     |
|      | 查詢                  |

| 欄位名稱 | 說明                |
|------|-------------------|
| 帳戶種類 | 可選擇[全部/查詢帳單的帳戶類別] |
| 帳單月份 | 帳單出帳月份            |
| 繳費狀態 | 可選擇               |

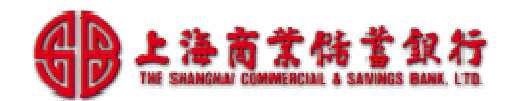

|            | ● 全部              |
|------------|-------------------|
|            | ● 未繳              |
|            | ● 短繳              |
|            | ● 溢繳              |
|            | ● 付款完成            |
| 帳單編號       | 系統編的帳單唯一編號        |
| 特店自訂帳單查詢欄位 | 例如,上圖的[戶號],[代號]等. |

## 3. 輸入查詢條件,點選[查詢]後,顯示帳單查詢結果,如下圖。

| <b>帳單狀態維護</b>  |       |         |       |        |         |      |                 |      |                 |  |
|----------------|-------|---------|-------|--------|---------|------|-----------------|------|-----------------|--|
| 長時 (4)時 (安白女路) |       |         |       |        |         |      |                 | 繳費方式 | 借注烟             |  |
|                | J 50C | 1 7.370 | -er/  | 帳單月份   | 企業代碼    | 銷帳金額 | ~er, 88%, 가나 따라 | 繳費狀態 | 1741 8212-11990 |  |
| 田細 修改 衛費       | P-04E | 020400  | 王欣林   | 230810 | 011     | 3100 | 020400          |      |                 |  |
|                | 0.041 | 020400  | TTAKE | 201405 | 6390001 | 0    | 020400          | 未繳   |                 |  |

4. 在帳單查詢結果頁,點選[繳費]後,可進行[特店櫃台繳費],如下圖。

|      | 帳單狀態維護 - 繳費 |  |  |  |  |  |  |  |  |
|------|-------------|--|--|--|--|--|--|--|--|
|      |             |  |  |  |  |  |  |  |  |
| 戶號   | B-04F       |  |  |  |  |  |  |  |  |
| 代號   | 020400      |  |  |  |  |  |  |  |  |
| 帳單編號 | 230810      |  |  |  |  |  |  |  |  |
| 帳單月份 | 201405      |  |  |  |  |  |  |  |  |
| 帳單金額 | 3100        |  |  |  |  |  |  |  |  |
| 銷帳金額 | 3100        |  |  |  |  |  |  |  |  |
| 狀態   | 自動 ▼        |  |  |  |  |  |  |  |  |
| 備註   | 現金          |  |  |  |  |  |  |  |  |
|      | 確定回上一頁      |  |  |  |  |  |  |  |  |

| 欄位名稱 | 說明                     |
|------|------------------------|
| 銷帳金額 | 依實際銷帳金額填寫              |
| 狀態   | 可依實際情形選擇以下狀態,進行人工介入處理. |

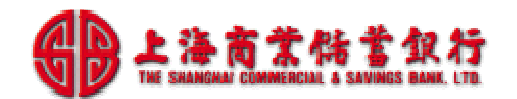

|    | ● 自動                  |
|----|-----------------------|
|    | ● 交易完成                |
|    | ● 短繳                  |
|    | ● 溢繳                  |
| 備註 | 註記此次繳費的說明,例如收現金,支票等說明 |

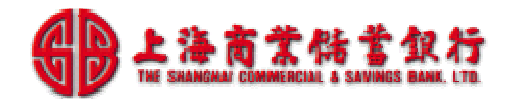

# 4.3 期末作業說明

特店人員在應繳期限後,主要作業項目如下
1.繳費逾期通知:針對未繳的客戶進行繳費通知.
2.下期帳單設定:維護下期帳單匯入檔案,再上傳整批修改.

## 4.3.1繳費逾期通知作業

### 作業時機:

1. 應繳期限後,可產製[特店帳單明細表],以查出逾期未繳的客戶,進行處理.

### 作業方式:

1. 產製與下載[特店帳單明細表],可得知各期帳單客戶繳費情形.

### 操作說明:

1. 執行[特店報表作業→特店帳單明細表],以產製報表.

## 4.3.2下期帳單設定作業

### 作業時機:

1. 下期帳單產生日期前,以匯入檔案整批上傳修改.

### 作業方式:

1. 調整[繳費資料檔案], 再執行[檔案上傳]以進行繳費設定資料修改.

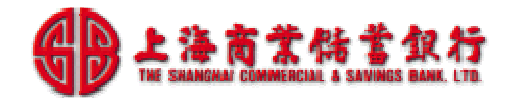

# 5. 常見問題說明

# 5.1 管理員設定問題

## 5.1.1如何設定群組與權限?

使用系統管理員帳號(admin)登入後,建立[群組]並設定權限後,再新增[使用者]後, 即可通知使用者,進行特店相關系統設定與日常管理作業。

# 5.1.2使用者密碼鎖住,如何處理?

使用者密碼鎖住,請向特店管理員反映,請其用管理員帳號(admin)登入後,進行使用 者[密碼重設]作業。

## 5.1.3管理密碼鎖住,如何處理?

管理者密碼鎖住,請向分行反映,請其協助,進行管理者[密碼重設]作業。

# 5.2 特店上線設定問題

## 5.2.1如何完成特店上線設定?

特店要進行上線作業,只要先準備以下資料,再依序進行相關操作即可. 準備資料:

- 1. 基本資料設定規劃:
  - 聯絡人員資訊
  - 帳單產生日期
  - 帳單應繳日期/繳款單超商繳款期限
  - 可預繳期數/可補繳期數
  - 應繳/遲繳通知設定
- 2. 匯入資料檔準備
- 定期繳費檔
- 單次繳費檔
- 用戶資料檔

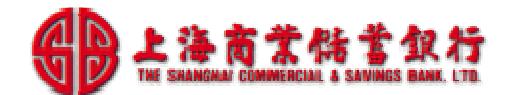

- 3. 繳費項目設定規劃:
  - 周期性帳單,應繳月份
  - 繳費項目對應的帳戶類別與企業代號(銀行提供)

操作說明:3步驟輕鬆上線

- 1. 特店基本資料設定
- 2. 匯入檔案(定期/單次/住戶資料)
- 3. 繳費項目設定

### 5.2.2我們社區有不同的周期的繳費項目如何設定?

使用[繳費項目維護]功能,個別調整繳費項目即可.

# 5.3 帳單產製與調整問題

### 5.3.1周期性繳費金額調整,如何處理?

修改[定期繳費帳單]檔,使用[匯入檔案]功能,上傳即可.

### 5.3.2帳單整批列印後,發現繳費金額或項目需調整,如何處理?

修改[繳費帳單檔]後,再重新產生帳單,列印繳款單給客戶.

操作說明:

- 1. 修改[繳費資料]:可用[上傳檔案],或[個人帳單預覽]進行繳費項目修改
- 2. 執行[帳單重製],重新產生帳單.
- 3. 執行[帳單整批製表], 重印繳款單.

# 5.4 帳單對帳與繳費查詢問題

### 5.4.1如何查詢用戶帳單繳費情形?

透過「特店帳單明細表」,即可得知所有帳單繳費情形,以進行後續帳務處理作業.

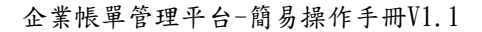

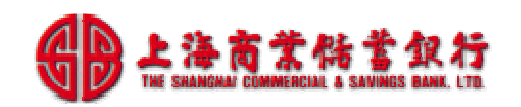

# 5.4.2如何進行對帳-銀行存摺與超商繳費?

客戶透過超商繳費代收,每個月,銀行會撥款3次, 每個月01~10日:當月18日後撥款,銀行存摺會有一筆超商撥款記錄. 每個月11~20日:當月28日後撥款,銀行存摺會有一筆超商撥款記錄. 每個月21~31日:下月08日後撥款,銀行存摺會有一筆超商撥款記錄.

如果特店想核對此筆撥款記錄,可透過[特店收費彙總表]列出所有收費記錄進行比對.

操作說明:

### 1. 依超商撥款的日期區間,選擇[扣帳日期]與,以產製[特店收費彙總表].

|                                |                            |                                         |        |            |            |        | FeSnet -称店     | 收費量總表             |       |      |       |       |      |                        |                           |           |
|--------------------------------|----------------------------|-----------------------------------------|--------|------------|------------|--------|----------------|-------------------|-------|------|-------|-------|------|------------------------|---------------------------|-----------|
|                                |                            |                                         |        |            |            |        | 初始日期: 2014/0   | 05/01 - 2014/05/1 | iO    |      |       |       |      |                        |                           |           |
| 特店編號: 01<br>帳戸種類: 主<br>載費方式: 超 | 11030363069001<br>訂<br>商代收 |                                         |        |            |            |        |                |                   |       |      |       |       |      | 報志 <del>》</del><br>列印回 | 創計: PT928T<br>寺田: 2014/05 | w16 12:26 |
| 戶號                             | 代號                         | 客户姓名                                    | 教授编述   | 扣機員期       | 織費日期       | 製單月份   | 創設編號           | 應讓金額              | 實踐企業  | 優惠会額 | 線上金融主 | 超商代收  | 黟局代收 | 特店櫃台                   | 其它                        | 狀態        |
| A-01F                          | 010100                     | 劉的華                                     | 208412 | 2014/05/05 | 2014/05/04 | 201405 | 63900019084129 | 2,600             | 2,600 | 0    | 0     | 2,600 | 0    | 0                      | 0                         | 付款完成      |
| A-02F                          | 010200                     | 都得發                                     | 208413 | 2014/05/05 | 2014/05/03 | 201405 | 63900019684138 | 2,550             | 2,550 | 0    | 0     | 2,550 | 0    | 0                      | 0                         | 付款完成      |
|                                |                            | 5 · · · · · · · · · · · · · · · · · · · | 5 S    |            |            |        | Statul .       | 5 150             | E 150 |      |       | E 150 |      |                        |                           |           |

## 2. 依超商撥款的日期區間,產製[特店收費明細表].

|                         |                               |      |          |        | FeSnet - 特店收    | (費明細表           |    |                |                           |                    |
|-------------------------|-------------------------------|------|----------|--------|-----------------|-----------------|----|----------------|---------------------------|--------------------|
| 特店編號:<br>帳戶種類:<br>繳費方式: | 011030363069001<br>全部<br>超商代收 |      |          | đ      | □帳日期: 2014/05/k | 01 - 2014/05/10 |    |                | 報表編號: PD92<br>列印時間: 2014/ | 8D<br>/05/16 12:27 |
| 戶號                      | 代號                            | 客戶姓名 | 繳費日期     | 繳費細號   | 應繳金額            | 實繳金額            | 項次 | 項目名稱           | 帳單編號                      | 帳單產生日期             |
| A-01F                   | 010100                        | 劉的華  | 20140504 | 208412 | 2,600           | 2,600           |    |                |                           |                    |
|                         |                               |      |          | 208412 | 2,000           | 2,000           | 1  | 管理費(201405)    | 230802                    | 2014/05/01         |
|                         |                               |      |          | 208412 | 500             | 500             | 2  | 汽車位清潔費(201405) | 230802                    | 2014/05/01         |
|                         |                               |      |          | 208412 | 100             | 100             | 3  | 機車位清潔費(201405) | 230802                    | 2014/05/01         |
| A-02F                   | 010200                        | 都潤發  | 20140503 | 208413 | 2,550           | 2,550           |    |                |                           |                    |
|                         |                               | [    | 1        | 208413 | 2,000           | 2,000           | 1  | 管理費(201405)    | 230803                    | 2014/05/01         |
|                         |                               |      |          | 208413 | 500             | 500             | 2  | 汽車位清潔費(201405) | 230803                    | 2014/05/01         |
|                         |                               |      | ,        | 208413 | 50              | 50              | 3  | 機車位清潔費(201405) | 230803                    | 2014/05/01         |

# 5.4.3為何客戶反應已繳費,但查不到繳費記錄?

繳費平台每期產生繳費單的銷帳編號都不同,所以如果客戶反映已繳費,但系統查不到 繳費記錄,常見原因有二類:

- 一、銷帳異常:
  - 銷帳異常:客戶拿之前繳費單,重複繳費。
  - 銷帳編號輸入錯誤。

特店執行[收費異常報表],即可查得收費異常記錄.

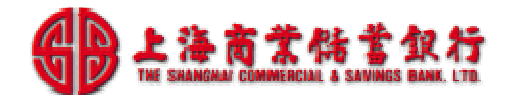

- 二、尚未銷帳處理:
  - 該筆繳費資料還沒銷帳。

繳費銷帳週期,詳如[客戶當天繳費的資料,何時可於報表中查詢到銷帳資料?]。

# 5.4.4客戶當天繳費的資料,何時可於報表中查詢到銷帳資料?

客戶可透過各種管道進行繳費,繳費銷帳作業與時程大致如下:

- ATM 轉帳:銀行入帳日的次營業日銷帳,16:30 後可查詢.
- 銀行臨櫃:銀行入帳日的次營業日銷帳,16:30後可查詢.
- 超商代收:當日繳費,隔3個工作日(營業日)銷帳,16:30後可查詢.

# 5.4.5繳費單已逾期,要如何補繳?

客戶可登入繳費入口,線上繳費或重新列印新繳費單,到超商繳費. 亦可用轉帳方式繳費.